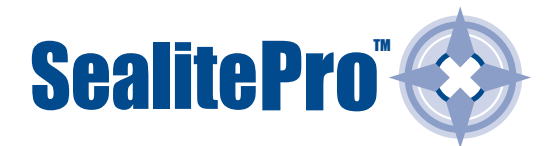

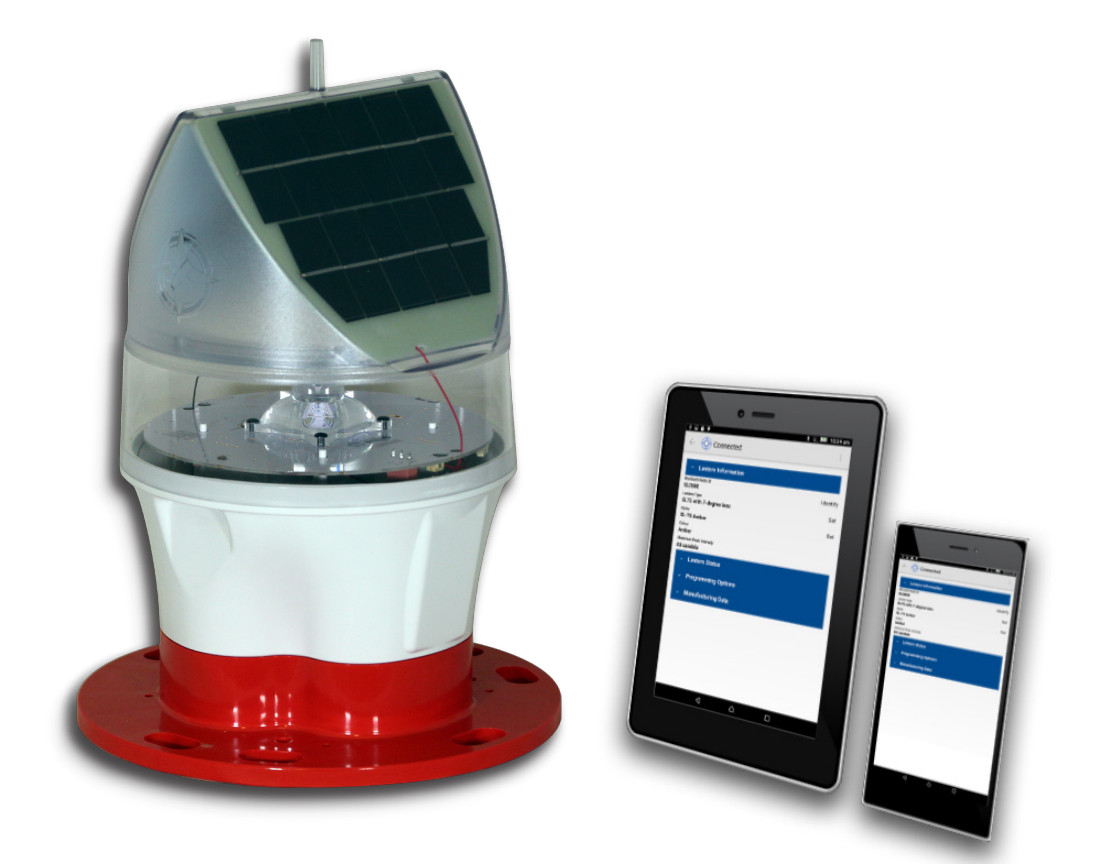

# SL-75 SealitePro™ Bluetooth Guide

Version 1.1

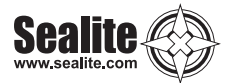

# SL-75 SealitePro™ Bluetooth Guide

The SealitePro<sup>™</sup> application is used to communicate with Sealite lighting products that have Bluetooth technology fitted. The Bluetooth control offers the following main functionality:

Lantern identification Lantern monitoring Security access PIN Flash code configuration Operating mode settings Lantern intensity adjustment Sync offset Hibernation mode Solar calculation Battery health check

The SealitePro<sup>™</sup> Application is available on both Android and iOS devices. The majority of functions between platforms are identical and the majority of the screenshots in this manual where taken showing an Android device screen. Where the iOS device differs, an iOS screenshot has been provided.

| Version No. | Description | Date     | Author     | Approved    |
|-------------|-------------|----------|------------|-------------|
| 1.2         | Launch      | May 2017 | C.Bernardo | M.Nicholson |

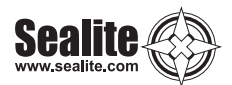

### **Table of Contents**

| Bluetooth Controller Functions                                                                                                    | Page 4                                                                               |
|----------------------------------------------------------------------------------------------------|--------------------------------------------------------------------------------------|
| Accessing the SealitePro <sup>™</sup> for the first time<br>Opening the SealitePro <sup>™</sup> on an Android or iOS Device<br>Start Menu<br>Scan for Lanterns                     | Page 5<br>Page 5<br>Page 5<br>Page 5                                                 |
| Lantern Information<br>Identify Bluetooth Radio ID<br>Set the Lantern Name<br>Create security access PIN<br>Modify current security access PIN<br>Colour<br>Maximum Peak Intensity | Page 6<br>Page 6<br>Page 6<br>Page 7<br>Page 7<br>Page 7<br>Page 7<br>Page 7         |
| SealitePro™ Password Reset Procedure                                                                                                    | Page 8                                                                               |
| Lantern Status<br>Voltage<br>Status<br>Geolocation<br>Effective Intensity<br>Solar Charge<br>Winter Autonomy                                                                       | Page 18<br>Page 10<br>Page 10<br>Page 10<br>Page 10<br>Page 10<br>Page 10<br>Page 11 |
| Programming Options<br>Operation Mode<br>Flash Code<br>Intensity.<br>Sync Offset<br>GPS Mode<br>Hibernation                                                                        | Page 10<br>Page 10<br>Page 11<br>Page 11<br>Page 11<br>Page 14<br>Page 15<br>Page 16 |
| Manufacturing Data                                                                                                    | Page 17                                                                              |
| Quick Access Tab<br>Disconnect<br>Email Lantern Data<br>Set Default Email<br>Factory Reset                                                                                         | Page 18<br>Page 18<br>Page 18<br>Page 19<br>Page 19                                  |
| Troubleshooting                                                                                                    | Page 20                                                                              |
| Appendix<br>Flash Codes<br>Recommended Rhythm for Flashing Light - IALA Regions A and B                                                                                            | Page 21<br>Page 21<br>Page 21                                                        |

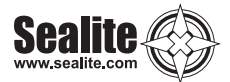

### **Bluetooth® Controller Functions**

# The Sealite SL-75 Bluetooth<sup>®</sup> Control System accessible via the SealitePro<sup>™</sup> is divided into five simple sections, as outlined below and displayed on the App home screen;

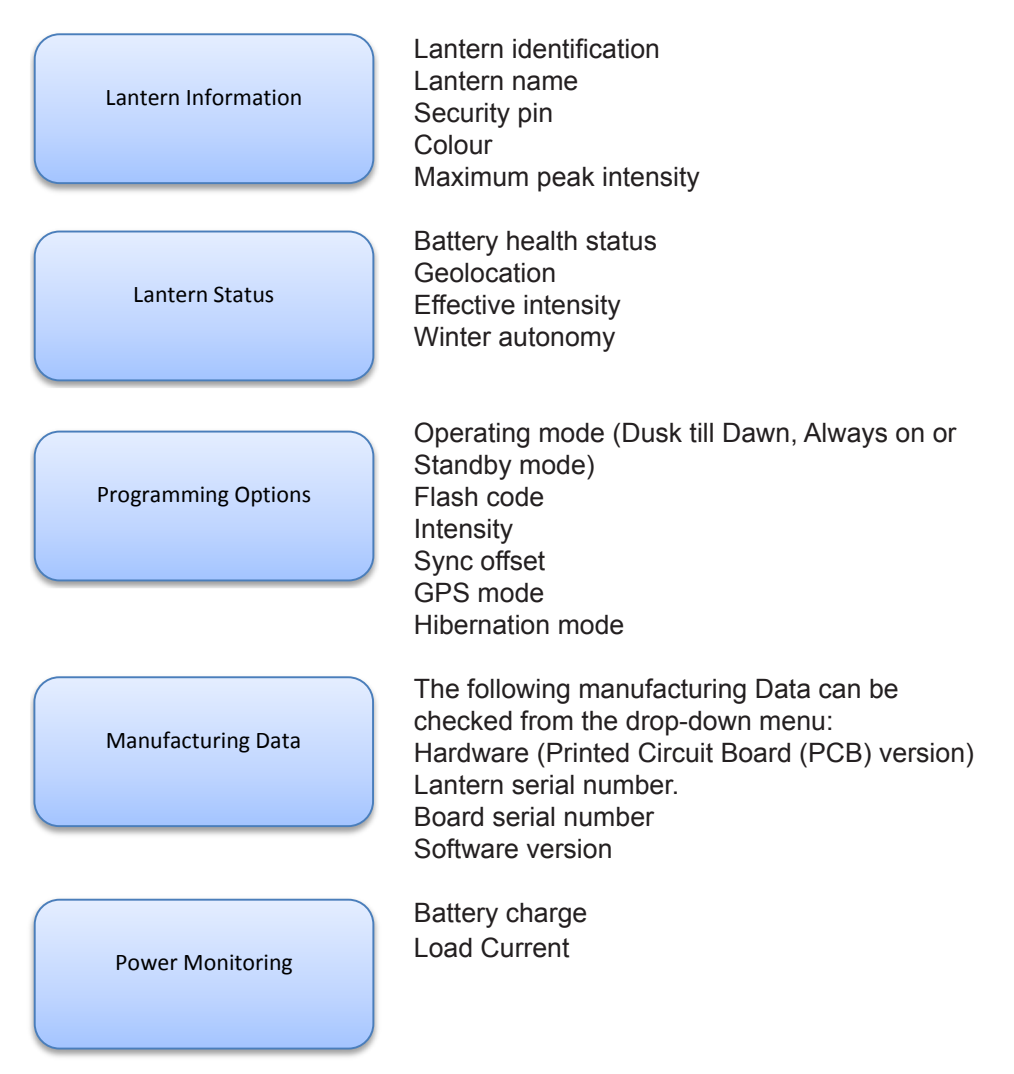

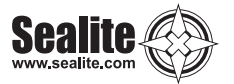

**SealitePro** 

### Accessing the SealitePro App for the first time

# Opening the SealitePro App on an Android or iOS Device

Download the SealitePro App from Google Play (search for "Sealite" store) on an Android Tablet or Smartphone or via the App store on an iOS tablet or phone.

Open the App to prompt the Sealite Bluetooth control program.

### Start Menu

Connect via Bluetooth - connect to a lantern.

Support Tools - Solar Calculator to conduct simulations based on lantern settings and locations. NOTE – This feature provides lantern simulations only in regards to battery autonomy on solar radiation. Changes may be applied through "Connect via Bluetooth" option only.

User Guides - Quick Start Guide and User Manual

Contact Sealite / Us - Provide product feedback and contact Sealite

| Sealite Pro - v0.51.5     |                                                          |
|---------------------------|----------------------------------------------------------|
| Connect to a Lantern      |                                                          |
| Connect via Bluetooth     | <u>-</u>                                                 |
| Support Tools             | SealitePro'                                              |
| Solar Calculator          |                                                          |
| User Guides               |                                                          |
| Quick Start Guide         |                                                          |
| User Manual               |                                                          |
| Contact Sealite           |                                                          |
| Provide App Feedback      |                                                          |
| Office Details            |                                                          |
|                           | Sealite                                                  |
|                           | Visit Website                                            |
| Sealite<br>www.ealite.com | 😵 🔆 📄<br>Home Ourechi Blacch Sair Calculator User Guides |

### Scan for Lanterns

When the "Connect via Bluetooth" option is selected, the app will automatically scan for lanterns equipped with Bluetooth within range.

Select the lantern which requires setting or verification.

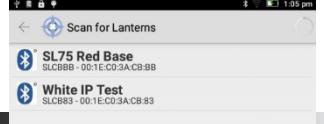

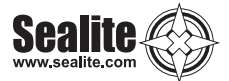

### **Lantern Information**

Expand the "Lantern Information" section if collapsed.

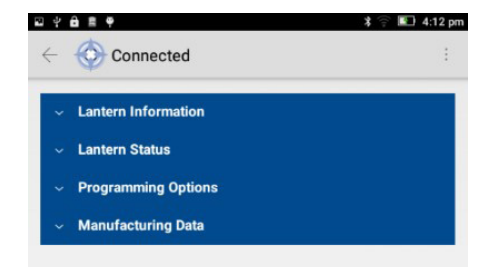

| iPad €                                 | 3:34 pm          | Not Charging |
|----------------------------------------|------------------|--------------|
| Done                                   | SLCB80 Connected | Ô 🖞          |
| Lantern Information                    |                  | -            |
| Radio ID<br>SLCB80                     |                  |              |
| Lantern Type<br>SL75 - 7 Degree Lens   |                  |              |
| Lantern Name<br>Sealite SL75           |                  | >            |
| Bluetooth Authentication<br>No PIN Set |                  | >            |
| Colour<br>White                        |                  |              |
| Peak Intensity<br>131 candela          |                  |              |

### Identify Bluetooth Radio ID

When "Identify" on the Tablet or phone is selected, the connected lantern will flash quickly (10 times). For iOS, Identify is represented by a flash / burst icon.

### Set the Lantern Name

Press "Name" to change the lantern name. A user defined name, comprising up to 16 alphanumeric characters (and -, , #,@) can be typed into the dialogue box. It is recommended that the lantern be programmed with a unique name.

Press  $\checkmark$  and then Set to confirm.

| Connected                                                           | :         | ≌ v a ∎ e e<br>← 🚫 Connected                                                                | * · · · · · · · · · · · · · · · · · · · | pm |
|---------------------------------------------------------------------|-----------|---------------------------------------------------------------------------------------------|-----------------------------------------|----|
| <ul> <li>Lantern Information</li> </ul>                             |           | Set Name<br>Create Name                                                                     |                                         |    |
| Bluetooth Radio ID<br>SLCBBB<br>Lantem Type<br>SL75 BLE+NFC         | Identify  |                                                                                             |                                         |    |
| Name<br>SL75 Red Base<br>Authentication Level                       | Set       |                                                                                             |                                         |    |
| Colour<br>Red<br>Maximu Peak Intensity<br>22 acadela                | onangerny |                                                                                             |                                         |    |
| <ul> <li>Lantern Status</li> </ul>                                  |           | Names Named                                                                                 | Same 🌵                                  |    |
| <ul> <li>Programming Options</li> <li>Manufacturing Data</li> </ul> |           | q <sup>1</sup> w <sup>2</sup> e <sup>3</sup> r <sup>4</sup> t <sup>5</sup> y <sup>6</sup> u | i o p 🖾                                 | 3  |
|                                                                     |           | asdfgh<br>♠zxcvbn                                                                           | јк I 🧭<br>т!? 4                         |    |

Latest products and information available at www.sealite.com

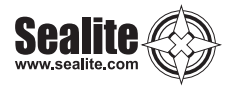

### **Create security access PIN**

The factory default does not set the lantern with a security PIN. In order to set a PIN, select "Authentication Level" ("Bluetooth Authentication for iOS") then enter a New PIN and press "OK". A confirmation of the PIN will be prompted. Reenter the same PIN and press "OK".

| ₩ º ĉ <b># ♥ @</b>                      | 🗱 💨 🎅 🔲 2:33 pm          | 🖬 🖞 🙃 🛢 🏺 🙋                             | 🗱 🐑 📰 2:34 pm                                  |
|-----------------------------------------|--------------------------|-----------------------------------------|------------------------------------------------|
| ← 💮 Connected                           | SCAN :                   | ← 💮 Connected                           | SCAN                                           |
| <ul> <li>Lantern Information</li> </ul> |                          | <ul> <li>Lantern Information</li> </ul> |                                                |
| Lantern Type<br>SL75 BLF+NFC            | t and an over the second | Lantern Type                            |                                                |
| Hardware                                |                          | Hartware                                |                                                |
| PCB1603_Rev1                            |                          | PCB1603 Rev1                            |                                                |
| Lan<br>AB<br>Boa<br>ff:<br>Un           |                          | Lar<br>AB<br>Boa<br>ff:1<br>Wo          |                                                |
| 0.1 Cancel                              | ок                       | Soft<br>0.1 Cancel                      | ок                                             |
| Bluetooth Radio ID<br>SLCB65            | Identify                 | Bluetooth Radio ID                      | Identify                                       |
| Name                                    |                          | Name                                    | i de li la la la la la la la la la la la la la |
| SL75 Green                              | Set                      | SL75 Green                              | Set                                            |
| Authentication Level                    |                          | Authentication Level                    |                                                |
| No PIN Set                              | Change PIN               | No PIN Set                              | Change PIN                                     |
| <ul> <li>Operating State</li> </ul>     |                          | ✓ Operating State                       |                                                |

### Modify current security access PIN

To set a new security access PIN select "Authentication Level" ("Bluetooth Authentication for iOS") and type the current security PIN. After validation the app will request for the current PIN to be re-entered. After confirmation enter the new security PIN then confirm the new PIN.

Note - If the Security PIN is lost, go to Pg 8 for Password Reset Procedure. Note - that the PIN '0000' is reserved and will result in the lantern having no PIN.

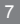

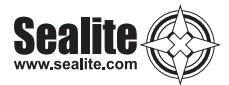

### SealitePro<sup>™</sup> Password Reset Procedure

### Step 1 - SL-75 ON/OFF toggle switch:

- 1. Use the Switch key provided in the product box to remove the SL-75 bung to access the SL-75 ON/OFF toggle switch;
- 2. Use the Switch key to activate the Lantern ON/OFF toggle switch. First switch Off the lantern then immediately Switch On the lantern again;

### Step 2 – Connect to the Lantern using the SealitePro<sup>™</sup>:

Once the toggle switch was activated (OFF then ON) ensure the following procedure is conducted within one minute. Otherwise it will require to perform the Step 1 once again:

1. Connect to a Lantern, by pressing "Connect via Bluetooth®";

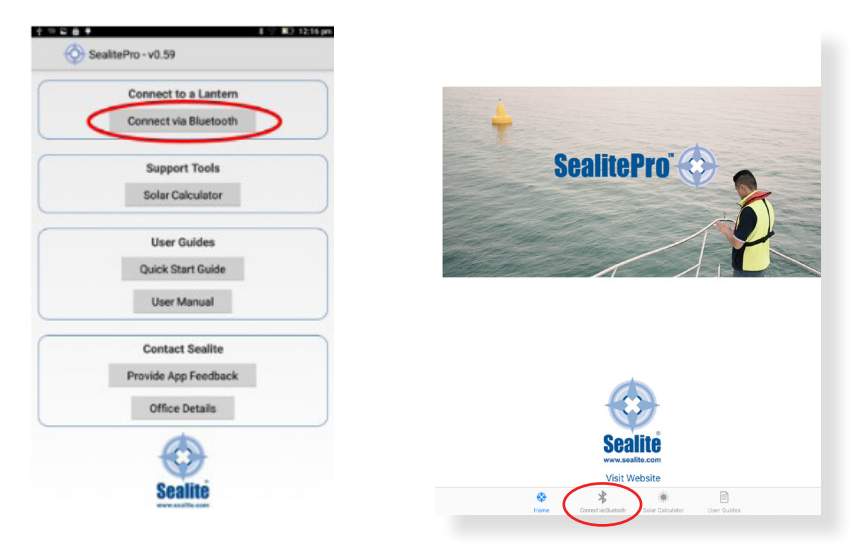

2. Select a Lantern displayed on the "Scan for Lanterns";

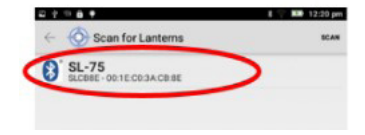

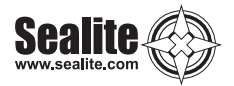

3. Expand the "Lantern Information" drop down menu then press select "Authentication Level" ("Bluetooth Authentication for iOS") . NOTE – If Appears "Authenticated" under "Authentication Level", the limited time that allows to modify the PIN has expired. Therefore, it will require to perform the Step 1 again;

| * 🛜 🛄 12:22 pm        |
|-----------------------|
| ÷                     |
|                       |
| Identify              |
|                       |
| Set                   |
| Change PIN            |
|                       |
| Select Battery Option |
|                       |

4. If under "Authentication Level" appears "No PIN Set", Please press Change PIN;

| m t o ll A                              | 🛪 😙 🛋 12:33 pm        |
|-----------------------------------------|-----------------------|
| Connected                               | :                     |
| <ul> <li>Lantern Information</li> </ul> |                       |
| Bluetooth Radio ID                      |                       |
| SLCB8E                                  | Identify              |
| Lantern Type                            |                       |
| SL75 with 7-degree lens                 |                       |
| Name                                    |                       |
| SL-75                                   | Set                   |
| No PIN Set                              | Change PIN            |
| Colour                                  |                       |
| Amber                                   |                       |
| Maximum Peak Intensity                  |                       |
| 65 candela                              |                       |
| Battery Option                          |                       |
| Standard - 17.2Ah                       | Select Battery Option |

- 5. Enter a New PIN and press "OK". A confirmation of the PIN will prompted. Reenter the same PIN and press "OK";
- 3. One the procedure is completed, ensure to place the SL-75 bung back on the base.
- 4. END OF PROCEDURE

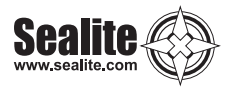

### **Lantern Information**

#### Colour

Displays the lantern colour (White, Red, Green or Amber)

#### **Maximum Peak Intensity**

Displays the Lantern Maximum intensity based on the LED colour

From the "Lantern Status" section the user can verify the current lantern status

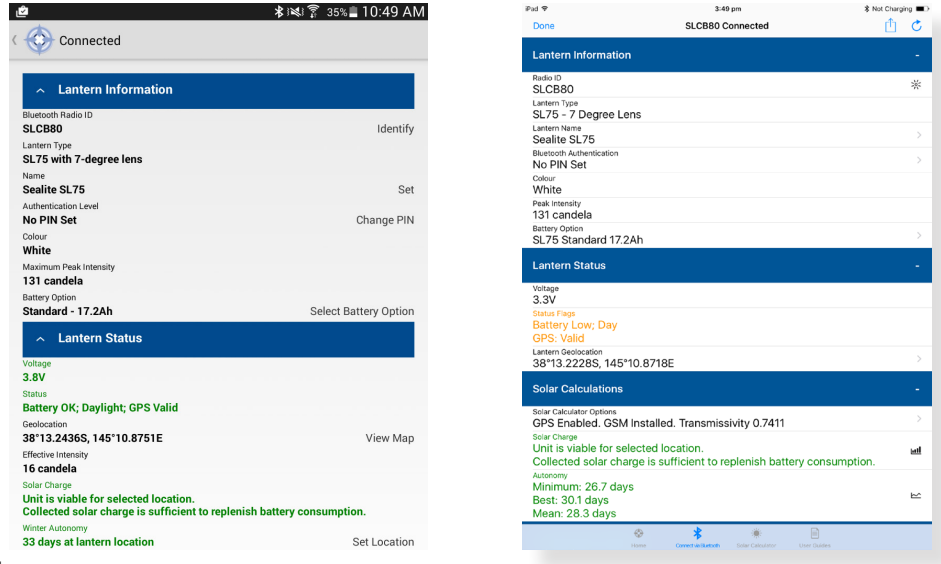

### Voltage

The battery health status

#### Status

Displays the battery health status, the current light sensor state and if the GPS is enabled, synchronised or offstation. Any warning states will cause the status to be shown in amber or red.

#### Geolocation

Displays the lantern coordinates and allows the location to be plotted on a map

#### **Effective Intensity**

Displays the effective intensity of the lantern based on its flash code and intensity settings.

#### Solar Charge

This function estimates whether the collected solar charge is sufficient to replenish battery consumption and will indicate if the unit is viable for the selected location.

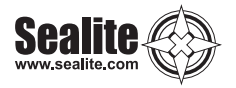

### Autonomy

This function estimates the lantern autonomy based on the lantern settings and geolocation.

To estimate the lantern autonomy press "Set Location", then select one of the two options:

Lantern Location - Use the current GPS location to establish the lantern autonomy.

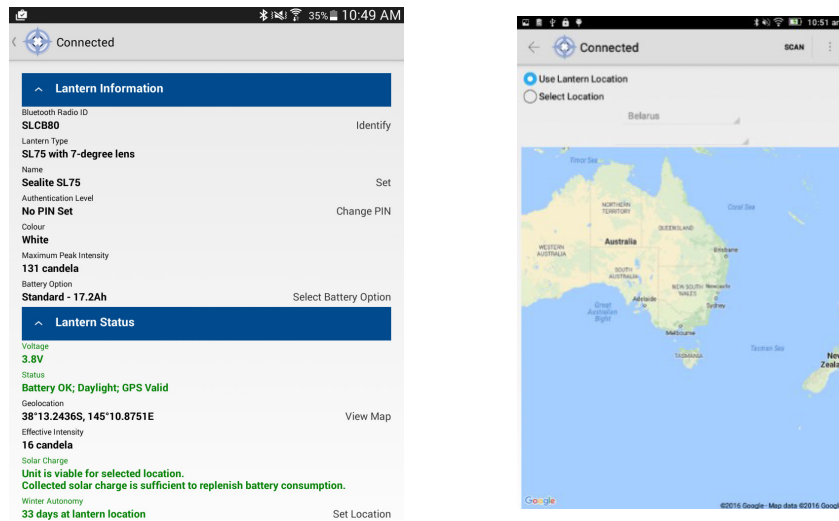

Select Location\* Note Android only. - Select a location globally to estimate the lantern autonomy if installed at that location.

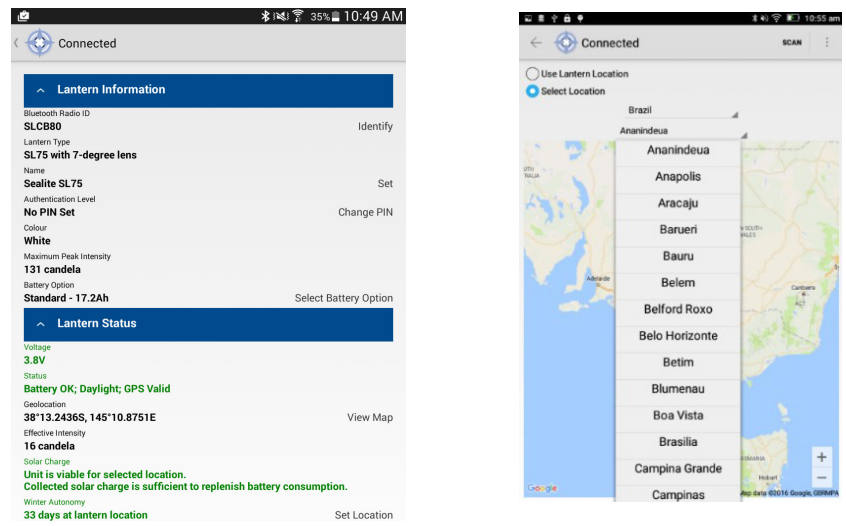

The autonomy will be shown in amber or red if the configuration is not recommended.

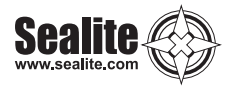

### **Solar Calculator**

This function estimates the lantern autonomy based on the lantern settings and geolocation.

To estimate the lanterns autonomy press "Solar calculator", select your product from the option(s) available, then select "Simulation Geolocation".

| ted ♥                                                                                               | 4:03 pm                                                     | % Not Charging | iPad ♥                         | 4:09 pm                                         |
|----------------------------------------------------------------------------------------------------|-------------------------------------------------------------|----------------|--------------------------------|-------------------------------------------------|
| Done                                                                                                | Simulation: SL75                                            | Û              |                                | Select Product                                  |
| antern Information                                                                                  |                                                             | -              | SI 75                          |                                                 |
| antern Type<br>SL75 - 5 Degree Len                                                                  | s                                                           |                |                                |                                                 |
| Colour<br>Blue                                                                                      |                                                             |                |                                |                                                 |
| Peak Intensity<br>38 candela                                                                        |                                                             |                |                                |                                                 |
| Jattery Option<br>SL75 Large 21.5Ah                                                                 |                                                             | >              |                                |                                                 |
| Solar Calculations                                                                                  |                                                             | -              |                                |                                                 |
| Simulation Geolocation<br>28°0.1643S, 153°25.                                                       | .7996E                                                      | >              |                                |                                                 |
| Solar Calculator Options<br>GPS Disabled. No GS                                                     | SM Installed. Transmissivity 0.68                           |                |                                |                                                 |
| Solar Charge<br>Unit is viable for sele<br>Collected solar charg                                    | cted location.<br>ge is sufficient to replenish battery con | usumption.     |                                |                                                 |
| Autonomy<br>Minimum: 302.8 day<br>Best: 327.3 days<br>Mean: 314.3 days                              | 'S                                                          | Ľ              |                                |                                                 |
| Programming Option                                                                                  |                                                             | -              |                                |                                                 |
| Operating Mode<br>Standby                                                                           |                                                             | >              |                                |                                                 |
| Flash Code<br>Dx00 - F - Steady<br>Steady On                                                        |                                                             |                |                                |                                                 |
| Intensity<br>High - 100%<br>3.6 NM Night-Time F<br>Peak Intensity: 38 cd<br>Effective Intensity: 38 | Range<br>I<br>8 cd                                          |                |                                |                                                 |
| 4                                                                                                   | eres Correct deficient Sour Calculator                      |                | Normal Research Control (1998) | Convect-Velification Solar Calculator User Guit |

Set Autonomy Location - Select a location globally to estimate the lantern autonomy if installed at that location.

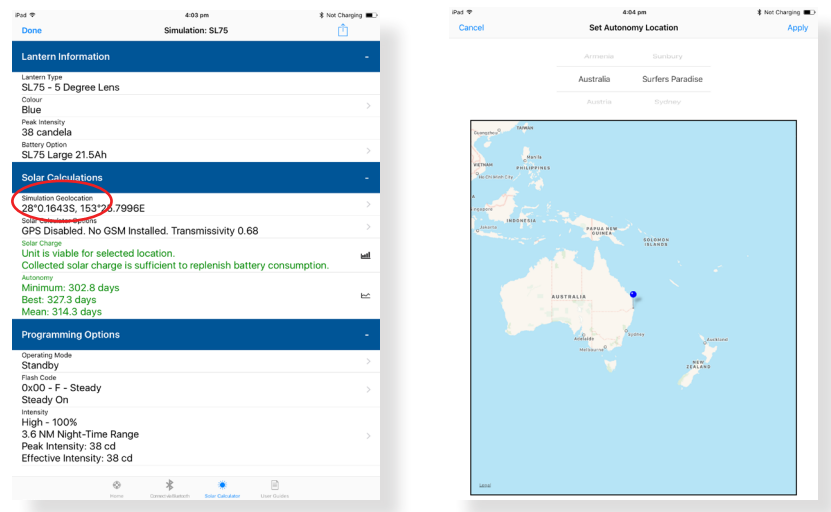

The autonomy will be shown in amber or red if the configuration is not recommended.

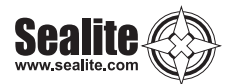

### **Programming Options**

### **Operating Mode:**

To change the Operating Mode press the Operating Mode field and then select one of three available options:

Standby - The lantern is configured in a minimum current state in which the LEDs are always off and the internal GPS (if installed) is disabled.

Always on – The daylight sensor is disabled and the lantern operates according to the set flash character and intensity levels.

Dusk till Dawn – The daylight sensor is monitored and the lantern will only operate at night time.

Once the Operating Mode is selected press "Set / Apply" to confirm the change. As factory default the lantern is always set to Dusk Till Dawn mode.

| 10 4 Ⅲ 最 萬 単                                          | 🛪 🛜 💷 1:06 pm |
|-------------------------------------------------------|---------------|
| <ul> <li>Onnected</li> </ul>                          | :             |
| <ul> <li>Lantern Information</li> </ul>               |               |
| ✓ Lantern Status                                      |               |
| <ul> <li>Programming Options</li> </ul>               |               |
| Operating Mode                                        |               |
| Standby                                               | Set           |
| Flash Code<br>0x000 - F (Steady Light)<br>(Steady On) | Set           |
| Intensity<br>90%                                      | Set           |
| 0.00s                                                 | Set           |
| Unknown                                               | Set           |
| Hibernation<br>Disabled.<br>Current UTC: unknown      | Set           |
| <ul> <li>Manufacturing Data</li> </ul>                |               |
|                                                       |               |
|                                                       |               |
|                                                       |               |
|                                                       |               |
|                                                       |               |
|                                                       |               |
|                                                       |               |
|                                                       |               |
|                                                       |               |
|                                                       |               |

|              | cted          | SCAN | : |
|--------------|---------------|------|---|
| Conne        | cicu          |      |   |
| Select Opera | ating Mode    |      |   |
|              | Standby       |      |   |
|              | Standby       |      |   |
|              | Always On     |      |   |
|              | Dusk Til Dawn |      |   |
|              |               |      |   |
|              |               |      |   |
|              |               |      |   |
|              |               |      |   |
|              |               |      |   |
|              |               |      |   |
|              |               |      |   |
|              |               |      |   |
|              |               |      |   |
|              |               |      |   |
|              |               |      |   |
|              |               |      |   |
|              |               |      |   |
|              |               |      |   |
|              |               |      |   |
|              |               |      |   |
|              |               |      |   |
|              |               |      |   |

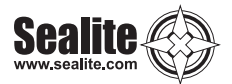

### Flash Code

Sealite marine lanterns may be set to any of the 256 IALA recommended flash characters which are user-adjustable onsite without the need for external devices.

SEALITE® code reference is listed by the number of flashes

For the latest version of this document visit www.sealite.com or email info@sealite.com

#### Symbols

- FL Flash followed by number Eg. FL 1 S, one flash every second
- F Fixed
- Q Quick flash
- VQ Very quick flash
- OC Occulting; greater period on than off
- ISO Isophase; equal period on and off
- LFL Long flash long
- MO Morse code ( ) contains letter

To start the Flash Code settings press on the flash code field.

There are three ways to modify the lantern Flash Code:

Description – Modify the Flash Code by selecting the type and length (on/off) of the flash.

Once the Flash Code is established press "Set / Apply" to confirm the change.

Please Note – The number of flashing combinations are limited, for more information please check the Sealite Flash Code table provided in the appendix on page 21.

| - Lantern Information                      |     | Select Flash Co | ode:           |     |
|--------------------------------------------|-----|-----------------|----------------|-----|
| - Lantern Status                           |     | O Description:  |                |     |
| Programming Options                        |     |                 | FL _           |     |
| ating Mode                                 |     |                 | FL 1.5 S       |     |
| udby<br>Code                               | Set |                 | 0.2 on 1.3 off |     |
| 10 - F (Steady Light)<br>ady On)           | Set | Code:           | 0.5 on 1.0 off |     |
| 9<br>Hant                                  | Set | F 4             | 0.4 on 1.1 off | 243 |
| 1001<br>1                                  | Set |                 | 0.3 on 1.2 off | 244 |
| oe<br>own                                  | Set |                 | 0.2 on 1.3 off | 245 |
| <sup>tion</sup><br>led.<br>nt UTC: unknown | Set | Custom          |                |     |
| Manufacturing Data                         |     |                 |                |     |
|                                            |     |                 |                |     |
|                                            |     |                 |                |     |
|                                            |     |                 |                |     |
|                                            |     |                 |                |     |
|                                            |     |                 |                |     |
|                                            |     |                 |                |     |
|                                            |     |                 |                |     |
|                                            |     |                 |                |     |

**Code** – Select the flash code based on the same way as the internal switches (HEX decimal values). Once the Flash Code is established press "Set / Apply " to confirm the change. **Please Note** – The number of flashing combinations are limited. For more information please check the Sealite Flash Code table;

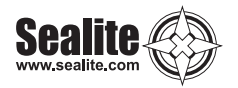

| ð 🖩    | ¢ é      |                                      | 米 🖏 🎅 🔳 4:17 pm | iPad ♥ | 4:15 pm                          |
|--------|----------|--------------------------------------|-----------------|--------|----------------------------------|
| -      | Connecte | ed                                   | SCAN            | Cancel | Set Flash Code                   |
|        | Flash C  | Code:                                |                 |        | By Code Description Custom       |
| ,      |          | FI                                   |                 |        | 7 1                              |
|        |          | E 120                                |                 |        | 8 2                              |
|        |          | 12 on 10.8 off                       |                 |        | 9 3                              |
|        |          |                                      |                 |        |                                  |
| Code:  |          |                                      |                 |        | LFL 5s<br>2.0 on, 3.0 off        |
|        | 1        | -                                    | 240             |        |                                  |
|        | 5        |                                      | 241             |        |                                  |
|        |          |                                      | 242             |        |                                  |
| Custor | 6        |                                      |                 |        |                                  |
| - 1    | 7        |                                      |                 |        |                                  |
|        | 8        |                                      |                 |        |                                  |
|        | 9        |                                      |                 |        |                                  |
|        | A        |                                      |                 |        | 0x82 - LFL 5s<br>2.0 on, 3.0 off |
|        | D        |                                      |                 |        |                                  |
|        | D        |                                      |                 |        |                                  |
|        | С        |                                      |                 |        |                                  |
|        | D        |                                      |                 |        |                                  |
|        | Е        | 0x0F1 - FL 12 S<br>(1.2 on 10.8 off) |                 |        |                                  |

**Custom –** Create sequences of custom Flash Codes by nominating the on/off times. Once the Flash Code is established press "Set / Apply" to confirm the ch ange. To add multiple flashing configuration, press "add" for each configuration.

|                            | 4 to ⊕, 🖿 4:19 pm | 2 <b>6</b> 9    |               | 孝 🛜 🛄 11:58 an |
|----------------------------|-------------------|-----------------|---------------|----------------|
| <li>Connected</li>         | SCAN :            | Connected       | ł             | :              |
| Select Flash Code:         |                   | Select Flash C  | ode:          |                |
| Code:                      |                   | O Code:         |               |                |
| Custom                     |                   | Custom          | Load / Save   |                |
| On Time: 0.1 Off Time: 0.1 | Add               | On Time: 0.3    | Off Time: 0.1 | Add            |
| 12.8 on, 0.0 off           | Remove            | 0.3 on, 4.7 off |               | Remove         |
|                            |                   | 0.1 on, 0.1 off |               | Remove         |
|                            |                   | 0.3 on, 0.1 off |               | Remove         |
|                            |                   |                 |               |                |

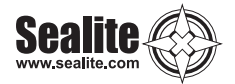

### Intensity

The lantern intensity level can be set by either defining the operating range of the lantern (in nautical miles) or by entering the available percentage intensity level.

When Schmidt Clausen is applied, the lantern will automatically adjust the intensity level based on the entered range and flash code setting. The intensity level is automatically adjusted each time a new range is set. Not true for changing flash code – user must come back through the Set Intensity screen

Select Intensity – Choose one of four intensity values - 25%, 50%, 75% or 100%.

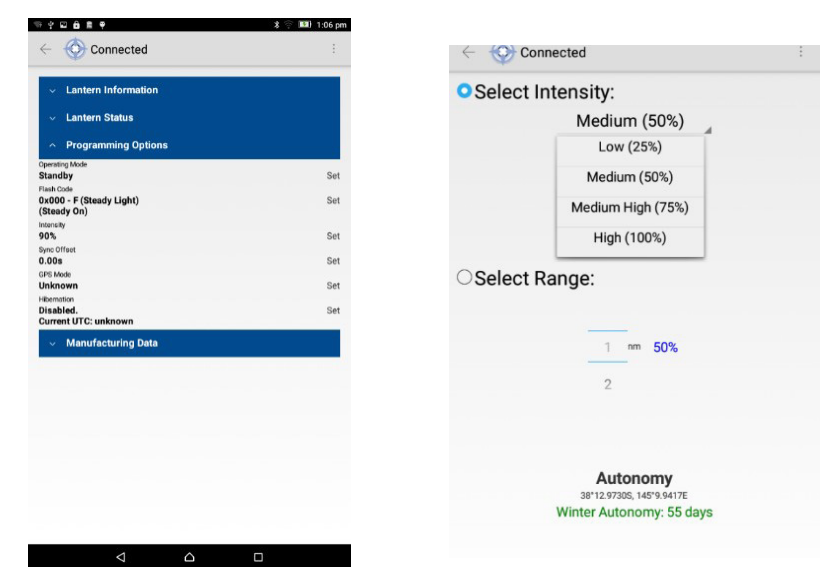

Select Range - Choose one of Nautical Miles ranges available.

| 2 # 4 <b>8</b> 9                                               | 1111日1 | 0:35 am |
|----------------------------------------------------------------|--------|---------|
| ← 💮 Connected                                                  | SCAN   |         |
| Select Intensity:                                              |        |         |
| 75%                                                            |        |         |
|                                                                |        |         |
|                                                                |        |         |
|                                                                |        |         |
| Select Range:                                                  |        |         |
| 3                                                              |        |         |
| 4 nm 59%                                                       |        |         |
|                                                                |        |         |
| 0                                                              |        |         |
|                                                                |        |         |
| Autonomy<br>52*5.9999N, 23*42.0000E<br>Winter Autonomy: 111 da | iys    |         |
|                                                                |        |         |
|                                                                |        |         |
|                                                                |        |         |

Latest products and information available at www.sealite.com

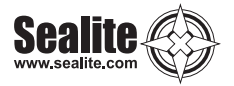

**NOTE –** If an intensity level is selected that is beyond the specification of the lantern, the entered figure will be displayed in red, with the lantern automatically configuring to the maximum possible of 100%.

| 2 # 4 <b>8</b> 4   | * 🔬 🛜 🖽 10         | :42 am |
|--------------------|--------------------|--------|
| <li>Connected</li> | SCAN               |        |
| Select Intensity:  |                    |        |
| 100%               | 4                  |        |
|                    |                    |        |
|                    |                    |        |
|                    |                    |        |
| Select Range:      |                    |        |
| 4                  |                    |        |
| 5 nm               | 100% (4nm maximum) | )      |
|                    |                    |        |
|                    |                    |        |
|                    |                    |        |
| Autonor            | ny                 |        |
| 52*5.9999N, 23*4   | 2.0000E            |        |
| winter Autonom     | y. 13 days         |        |

In addition, once the intensity is selected the winter autonomy will be recalculated.

#### Sync Offset

This panel is used to set a flash code delay. The built-in GPS receiver and advanced software of the Sealite synchronised lanterns allow for the adoption of Sync offset channel marking – a unique system that cascades the flash synchronisation of channel lanterns in a uni- or bi-directional flash pattern. By default this figure is set to zero.

Press Sync Offset, type a value in seconds and then press "Set / Apply" to confirm the change.

| Connected                                             | E   | ← €   | ¢c  | onnected |   |   | sc |  |
|-------------------------------------------------------|-----|-------|-----|----------|---|---|----|--|
| <ul> <li>Lantern Information</li> </ul>               |     | Set S | ync | Offset   |   |   |    |  |
| ✓ Lantern Status                                      |     |       |     |          | * |   |    |  |
| <ul> <li>Programming Options</li> </ul>               |     |       |     |          | - |   |    |  |
| Operating Mode<br>Standby                             | Set |       |     |          |   |   |    |  |
| Flash Code<br>0x000 - F (Steady Light)<br>(Steady On) | Set |       |     |          |   |   |    |  |
| intensity<br>90%<br>Sync Offset                       | Set |       |     |          |   |   |    |  |
| 0.00s<br>GPS Mode                                     | Set |       |     |          |   |   |    |  |
| Unknown                                               | Set |       |     |          |   |   |    |  |
| Disabled.<br>Current UTC: unknown                     | Set |       |     |          |   |   |    |  |
| <ul> <li>Manufacturing Data</li> </ul>                |     |       |     |          |   |   |    |  |
|                                                       |     |       |     |          |   |   |    |  |
|                                                       |     |       |     |          |   |   |    |  |
|                                                       |     | -     | +   | ,        | 1 | 2 | 3  |  |
|                                                       |     | *     | ,   |          | 4 | 5 | 6  |  |
|                                                       |     |       | '   |          | 4 | 5 | 0  |  |
|                                                       |     | (     | )   | =        | 7 | 8 | 9  |  |
|                                                       |     |       | _   |          | * | 0 | #  |  |
| ∇                                                     |     |       |     | -        | ~ |   | _  |  |

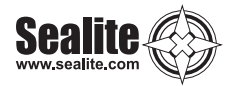

### **GPS Mode**

The lanterns can be fitted with an optional GPS module, and provide the user with the ability to install independently operating lanterns that all flash in synchronisation. No additional power supplies, aerials or control systems are required, and with its microprocessor based system, the GPS option is specifically designed to provide maximum reliability and performance over a wide range of environmental conditions.

On the SealitePro<sup>™</sup> app the user has the option modify the GPS mode by selecting enable or disable the GPS operation.

| 8 4 <b>0 6 8 9</b>                      | 🗴 🛜 🍱 1:06 p |
|-----------------------------------------|--------------|
| <ul> <li>Connected</li> </ul>           |              |
| <ul> <li>Lantern Information</li> </ul> |              |
| ✓ Lantern Status                        |              |
| <ul> <li>Programming Options</li> </ul> |              |
| Operating Mode                          | 0.1          |
| Standby                                 | Set          |
| 0x000 - F (Steady Light)<br>(Steady On) | Set          |
| Intensity                               |              |
| 90%                                     | Set          |
| 0 00e                                   | Sat          |
| GPS Mode                                | 500          |
| Unknown                                 | Set          |
| Hibernation                             |              |
| Disabled.<br>Current UTC: unknown       | Set          |
| Manufacturing Data                      |              |
| wandractaring bata                      |              |
|                                         |              |
|                                         |              |
|                                         |              |
|                                         |              |
|                                         |              |
|                                         |              |
|                                         |              |
|                                         |              |
|                                         |              |
|                                         |              |
|                                         |              |
|                                         |              |
|                                         |              |
| terni trave                             |              |
|                                         |              |

| Augustan.                                                                                                    |                                                                                                    |
|----------------------------------------------------------------------------------------------------|----------------------------------------------------------------------------------------------------|
| How to verify if the lantern is<br>equipped with GPS<br>Synchronization or not?                                                              | Approved Synchronization is optional feature that can be titled when purchase a Skallte lantern. To verify if the<br>lantern is littled with CHS anophytic bon 't andress fistation'' then verify under "Status". If a CHS module is included<br>a message "CHS valid, Synchronized" will appear.                                                                                                    |
| I purchased a Lantern fitted<br>with a GPS for<br>synchronization. However, it<br>appears to not working.                                    | If the GPS are not functioning ensure the GPS is enable. Select "Programming Options" then check under GPS<br>mode, if appears "off the GPS is disable. Tap on "Set" then select "Normal" to enable the GPS.                                                                                                    |
| Can use the Solar<br>Calculator under "Support<br>Tool" to verify a Lantern<br>Autonomy then set the<br>lantern configuration from<br>there? | No. The actual lantem settings can be only performed through "Connect via Blastooth", any solar calculations<br>simulation performed under support tools, can be reflected on the actual lantem settings.                                                                                                    |
| Do I need to create a PIN<br>when I first start using the<br>Lantern?                                                                        | No. The lantem will operate without setting a security PIN. However, it is highly recommended by Sealite to the<br>customer to set a unique PIN from the moment the lantem starts to operate.                                                                                                    |
| How do I know the lantern<br>will have sufficient battery<br>autonomy in my location<br>using the setting I<br>stahlehert?                   | The SealtePo <sup>m</sup> app will automatically recalculate any changes on the lantern settings and display<br>under "Lantern Status"                                                                                                    |
| When I try to download<br>SealitePro <sup>™</sup> from<br>Google Play, I see the<br>message "Device not<br>compatible".                      | Sealaitiliho <sup>100</sup> may not be installad on an Android device numling inc Onsam Sandwich (vession 4.0.4) or<br>bawer. The Cooper Pay size will also you from distortingfort install Sealaitiliho <sup>100</sup> y your device is<br>incompatible. Sealaitiliho <sup>100</sup> requirins a division unring Android KKR4 (version 4.4) to communicate with<br>Sealaite Studenth transm. Sealaitiliho <sup>100</sup> may be installed on devices numling Android July Bean (version 4.1.4.3) however, the "Connect via Bluetodh" policy of the total sealaitiliho <sup>100</sup> (KKR4, the Connect via Bluetodh' option will not be available.                                                                                                    |
| I have installed<br>SealitePro <sup>TM</sup> , but the<br>'Connect via Bluetooth'<br>option is disabled.                                     | BealtsPro <sup>™</sup> requires a device equipped with Bluetoth 4.0 or above. If no Bluetoch device is detected, the<br>Connect via Bluetoch' option will be disabled<br>catalitrito <sup>™</sup> and the requires a device numbing Android KiKat (version 4.4) to communicate with Sealite<br>Bluetoch Laterner, If Sealite/ho <sup>™</sup> is installed on a device running Android Jelly Bean (version 4.1-4.3) then<br>the "Connect via Bluetoch" coding with the available.                                                                                                    |
| When istart Sealafahota,<br>I see the message<br>"Bluetooth Permissions<br>Denied. Plesee enable all<br>permissions. Go to<br>Settings?"     | Salabile <sup>10</sup> , request, permixentition Andreit to access various failabile <sup>10</sup> , request permission for an and a<br>the salabile table various spectra of the salability of the permission of the salability of the<br>permission of the salability of the salability of the permission of the salability of the<br>permission of the salability of the salability of the permission of the salability of<br>the salability of the salability of the salability of the permission of the salability of<br>the salability of the salability of the salability of the permission of the salability of<br>the salability of the salability of the salability of the salability of the salability of<br>the salability of the salability of the salability of the salability of the salability of<br>the salability of the salability of the salability of the salability of<br>the salability of the salability of the salability of the salability of<br>the salability of the salability of the salability of the salability of<br>the salability of the salability of the salability of the salability of<br>the salability of the salability of<br>the salability of the salability of<br>the salability of<br>the salability of |
| When I press 'Connect via<br>Bluetooth', I see the<br>message 'An app'<br>SealitePro™ wants to turn<br>on Bluetooth'.                        | Connecting to a lantem via Bluetoch nequines that the mobile device has Bluetoch turned on. If this message<br>appears it a because the device's Bluetoch module is turned off. Press 'Allow' and Sealiste'no <sup>w</sup> will attempt<br>to Jurn the Bluetoch device on. If required, you may Jurn Bluetoch off when finished through the device's<br>Setting' app.<br>If you press Deny then connection will be cancelled.                                                                                                    |
| When I select 'Connect via<br>Bistetooth' he device<br>performs a scan but fells me<br>that no lanterns were found.                          | Small and multiple of the effect of the start of the start discussed.     1. Welly will all discuss a special basis investory and prevention. Biolocolitic and the start of the start of the start                                                                                                    |
| I have connected to a<br>lantern via Bluetooth, but<br>the message "Lantern<br>Comms Failure. Retrying"<br>keeps appearing.                  | Try disconnecting from the latent, then escenaring and connecting, It is possible that the latent is at the edge<br>of the Blastoch range, or maybe the data connection is unreliable. If the problem pensists please contact<br>Sealth for assistance.                                                                                                    |

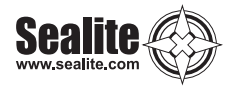

### Hibernation

This feature is only available for lanterns equipped with GPS.

Hibernation Mode maximises conservation of the battery power by disabling the light (will not activate at night) and shutting off the GPS receiver to rely on the internal clock for date checking.

Hibernation Mode can be set by programming a start date and end date via the SealitePro<sup>TM</sup> To enable the Hibernation Mode, tick ( $\checkmark$ ) on the top left box then select the Hibernation start date and Reawaken date. Press "Set / Apply" to confirm the settings.

| <ul> <li>Lantern Information</li> </ul>               |     |
|-------------------------------------------------------|-----|
| ✓ Lantern Status                                      |     |
| <ul> <li>Programming Options</li> </ul>               |     |
| Operating Mode<br>Standby                             | Set |
| Flash Code<br>0x000 - F (Steady Light)<br>(Steady On) | Set |
| Intensity<br>90%                                      | Set |
| Sync Offset<br>0.00s                                  | Set |
| GPS Mode                                              | Set |
| Hibernation<br>Disabled.<br>Current UTC: unknown      | Set |
| <ul> <li>Manufacturing Data</li> </ul>                |     |

| 4 |   |
|---|---|
|   |   |
|   |   |
|   |   |
|   |   |
|   |   |
|   |   |
|   |   |
|   |   |
|   | 4 |

| d 🕈     |         | 4:23 pm        |   | # Not Chargin |
|---------|---------|----------------|---|---------------|
| Cancel  | Se      | et Hibernation |   | Ap            |
| Enabled |         |                |   |               |
|         |         |                |   |               |
|         |         |                |   |               |
|         |         |                |   |               |
|         |         | July           |   |               |
|         |         | August         |   |               |
|         |         | September      |   |               |
| Hibe    | ernate: | October        | 1 |               |
|         |         | November       | 2 |               |
|         |         | December       | 3 |               |
|         |         |                | 4 |               |
|         |         |                | 5 |               |
|         |         |                |   |               |
|         |         |                |   |               |
|         |         |                |   |               |
|         |         |                |   |               |
|         |         |                |   |               |
|         |         |                |   |               |
|         |         |                |   |               |
|         |         | January        |   |               |
|         |         | February       |   |               |
|         |         | March          |   |               |
| Rea     | waken:  | April          | 1 |               |
|         |         | May            | 2 |               |
|         |         | June           | 3 |               |
|         |         | July           | 4 |               |
|         |         |                | 6 |               |
|         |         |                |   |               |
|         |         |                |   |               |
|         |         |                |   |               |
|         |         |                |   |               |
|         |         |                |   |               |

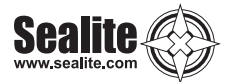

### **Manufacturing Data**

If Bluetooth connection is established, data about the lantern hardware will appear on the "Manufacturing Data" tab. From this drop down tab the user will be able to verify the information that identifies the Lantern's internal electronic hardware and firmware versions. Moreover, the Lantern Printed Circuit Board Serial are identified.

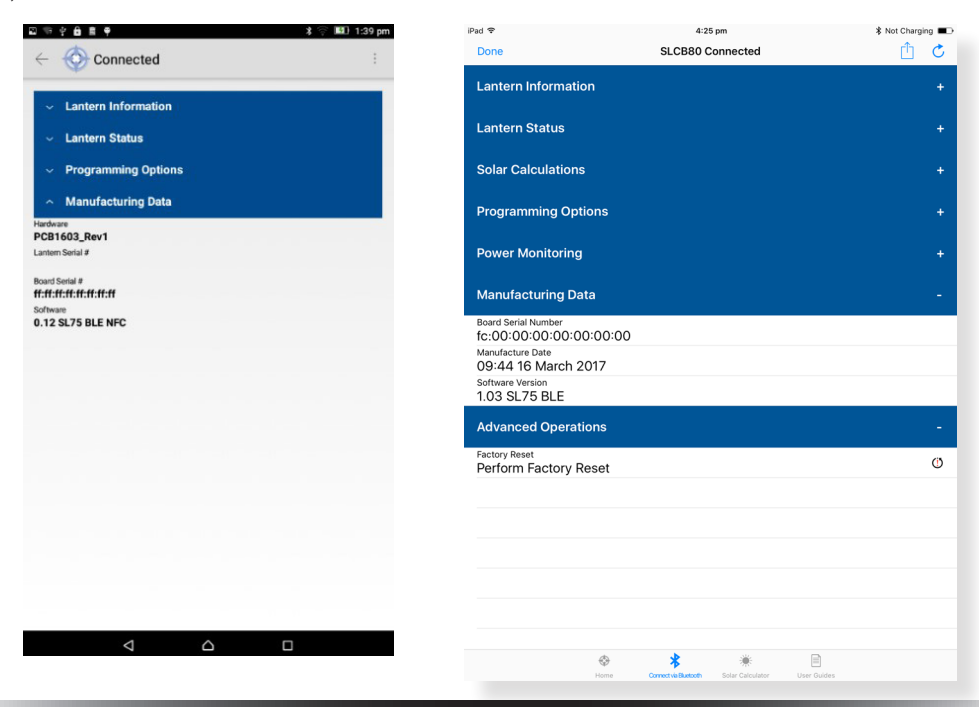

### **Power Monitoring**

If Bluetooth connection is established, data about the lantern battery charge and load current will appear on the "Power Monitoring" tab. From this drop down tab the user will be able to verify the amount of battery charge that the Lantern was able to capture in the previous 24 hours. In addition, the information of load current through the system can be monitored.

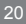

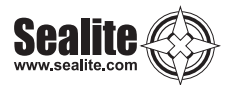

### **Quick Access Tab**

The SealitePro<sup>™</sup> app also allows a quick access tab offering the user access to the main setting functions of the lantern.\* Android devices only

By touching the menu button a drop down menu will pop showing the setting functions available.

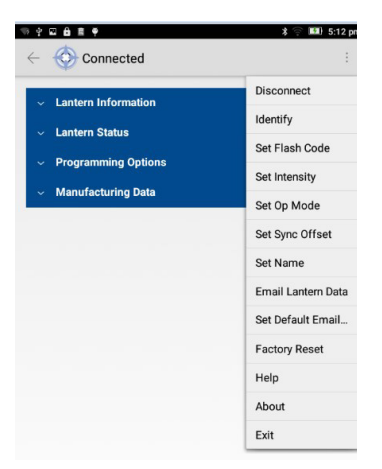

In addition, the quick access tab offers other additional functions:

#### **Disconnect:**

By touching "Disconnect" it will automatically disconnect the control device from the lantern.

### Email Lantern Data:

This function allows to send the lantern configuration and status via email.

| NY689 898                                                                               | Pad 9 4:03 pm                                                                                                    | the tot Charping - D                  |                                                 |                                                  |
|-----------------------------------------------------------------------------------------|----------------------------------------------------------------------------------------------------|---------------------------------------|-------------------------------------------------|--------------------------------------------------|
| 🗧 Compose 💿 🕫                                                                           | Done Simulation: SL75                                                                                                    |                                       |                                                 | 4:35 pm                                          |
|                                                                                         | Lantern Information                                                                                                    |                                       | Jone                                            | SECON Connected                                  |
| From sealite.engineer@gmail.com                                                         | Lantern Type<br>SL75 - 5 Degree Lens                                                                                                    | · · · · · · · · · · · · · · · · · · · | Programming Options                             | AirDrop. Share instantly with p                  |
| То                                                                                      | Colour<br>Blue                                                                                                    | > E                                   | Effective Intensity: 111 cd                     | Finder on the Mac, you'll see t<br>tap to share. |
| Sealite Lantern BlueToothLE [SLCBC2]                                                    | Peak Intensity<br>38 candela                                                                                                    | s                                     | Sync Offset<br>D.2s                             |                                                  |
|                                                                                         | SL75 Large 21.5Ah                                                                                                    | > 0                                   | 3PS Mode                                        |                                                  |
| Bluetooth Radio ID: SLCBC2<br>Lantern Type: SL75 BLE+NFC<br>Name: BlueToothLE           | Solar Calculations                                                                                                    | - 1                                   | Hibernation<br>Disabled                         |                                                  |
| Authentication Level: No PIN Set<br>Colour: White<br>Maximum Reak Intensity: 60 candola | Simulation Geolocation<br>28*0.16435, 153*25.7996E<br>Solar Calculator Options                                                                                                   | <u> </u>                              | Power Monitoring                                | Mail Add to Notes More                           |
| Operating Mode: Dusk Till Dawn<br>Flash Code: 0x083 - Q 1 S<br>(0.3 on 0.7 off)         | GPS Disabled. No GSM Installed. Transmissivity 0.68<br>Solar Charge<br>Unit is viable for selected location.<br>Collected solar charge is sufficient to renlenish battery consum | > Lat C                               | .oad Current<br>DmA<br>.oad Current - Last Hour | <b>•</b> ••                                      |
| Intensity: 50%<br>Sync Offset: 0.00s<br>GPS Mode: Normal<br>Hibernation: Disabled       | Autoromy<br>Minimum: 302.8 days<br>Best: 327.3 days                                                                                                    | د<br>۲                                | DmAh<br>.oad Current - Yesterday<br>IOmAh       | Copy Add To iCloud More<br>Drive                 |
| Current UTC: unknown<br>Voltage: 3.7V<br>Statue: Battery OK: Night: GDS Valid           | Mean: 314.3 days Programming Options                                                                                                    | -                                     | Charge Current<br>770mA                         |                                                  |
| Geolocation: 37°51.5181S, 144'58.7991E                                                  | Operating Mode                                                                                                    |                                       | 770mAh                                          |                                                  |
| jwertyurop                                                                              | Flash Code<br>0X00 - F - Steady<br>Chandra Con                                                                                                    | > 1                                   | Charge Current - Yesterday<br>18460mAh          |                                                  |
| asd fghjkl                                                                              | Intensity<br>High - 100%                                                                                                    |                                       | Manufacturing Data                              |                                                  |
| zxcvbnm!?                                                                               | 3.6 NM Night-Time Range<br>Peak Intensity: 38 cd<br>Effective Intensity: 38 cd                                                                                                   | > f                                   | c:00:00:00:00:00:00:00<br>Anufacture Date       |                                                  |
|                                                                                         |                                                                                                    | 0                                     | 09:44 16 March 2017                             |                                                  |
| .com -                                                                                  | 😵 🌾 👼 🗐<br>Home Connect iaiOuetach Solar Calculator User Guides                                                                                                    | 1                                     | Software Version<br>1.03 SL75 BLE               |                                                  |

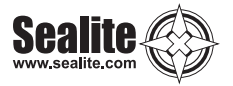

#### Set Default Email\* Note Android only

This option allows to search for an existent contact on the device to use as the default recipient of configuration and status emails.

|               |                                  |                                  |                          |                                |                   |                            |                     |                |                    | or or a          |
|---------------|----------------------------------|----------------------------------|--------------------------|--------------------------------|-------------------|----------------------------|---------------------|----------------|--------------------|------------------|
|               | Sealit                           | e <u>Lant</u>                    |                          |                                |                   |                            |                     |                |                    |                  |
|               |                                  |                                  |                          |                                |                   |                            |                     |                |                    |                  |
|               |                                  |                                  |                          |                                |                   |                            |                     |                |                    |                  |
|               |                                  |                                  |                          |                                |                   |                            |                     |                |                    |                  |
|               |                                  |                                  |                          |                                |                   |                            |                     |                |                    |                  |
|               |                                  |                                  |                          |                                |                   |                            |                     |                |                    |                  |
|               |                                  |                                  |                          |                                |                   |                            |                     |                |                    |                  |
|               |                                  |                                  |                          |                                |                   |                            |                     |                |                    |                  |
|               |                                  |                                  |                          |                                |                   |                            |                     |                |                    |                  |
|               |                                  |                                  |                          |                                |                   |                            |                     |                |                    |                  |
|               |                                  |                                  |                          |                                |                   |                            |                     |                |                    |                  |
|               |                                  |                                  |                          |                                |                   |                            |                     |                |                    |                  |
|               |                                  |                                  |                          |                                |                   |                            |                     |                |                    |                  |
|               |                                  |                                  |                          |                                |                   |                            |                     |                |                    |                  |
|               |                                  |                                  |                          |                                |                   |                            |                     |                |                    |                  |
|               |                                  |                                  |                          |                                |                   |                            |                     |                |                    |                  |
|               |                                  |                                  |                          |                                |                   |                            |                     |                |                    |                  |
| G             | La                               | ntern                            |                          | La                             | interns           | 5                          | L                   | anten          | n's                | Ŷ                |
| G             | La                               | ntern                            | -                        | La                             | interns           | 3                          | L.                  | anten          | nis                | •                |
| G<br>q        | La<br>W                          | ntern<br>e                       | r <sup>*</sup>           | La<br>t                        | nterns<br>y       | s<br>u                     | i <sup>1</sup>      | anten<br>o     | n's<br>p           | ÷<br>63          |
| G<br>q        | La<br>W <sup>2</sup>             | ntern<br>e <sup>3</sup>          | r <sup>4</sup>           | La<br>t <sup>°</sup>           | y b               | s<br>u                     | i i k               | anten<br>o     | n's<br>p           | ໍ<br>ຜ           |
| G<br>q<br>a   | La<br>w <sup>2</sup>             | ntem<br>e <sup>°</sup><br>d      | r <sup>*</sup><br>f      | La<br>t <sup>°</sup><br>g      | nterns<br>y°<br>h | s<br>u <sup>7</sup> j      | i <sup>*</sup>      | o <sup>°</sup> | n's<br>p           | ়<br>এ<br>ও      |
| G<br>q ≀<br>≉ | La<br>W <sup>2</sup><br>A S<br>Z | ntern<br>e <sup>°</sup> d<br>x   | r <sup>4</sup><br>f<br>c | La<br>t <sup>°</sup><br>g<br>v | y°<br>y<br>h      | s<br>u'j<br>n              | i <sup>*</sup><br>k | o <sup>*</sup> | n's<br>p<br>I<br>? | *<br>©<br>•      |
| G<br>q<br>a   | La<br>w <sup>2</sup><br>a s<br>z | ntem<br>e <sup>3</sup><br>d<br>x | r <sup>4</sup><br>f<br>c | La<br>t <sup>°</sup><br>g<br>v | y h<br>b          | s<br>u <sup>°</sup> j<br>n | i <sup>*</sup><br>k | o°             | n's<br>p<br>I<br>? | ب<br>ق<br>ع<br>غ |

#### Factory Reset:

This feature will reset automatically all previously lantern settings to a Factory Reset. If the option is select a confirmation message will display to confirm. Select "Perform Reset" in order to confirm the reset.

Please NOTE – Applying the Factory Reset it will also reset the lantern current PIN.

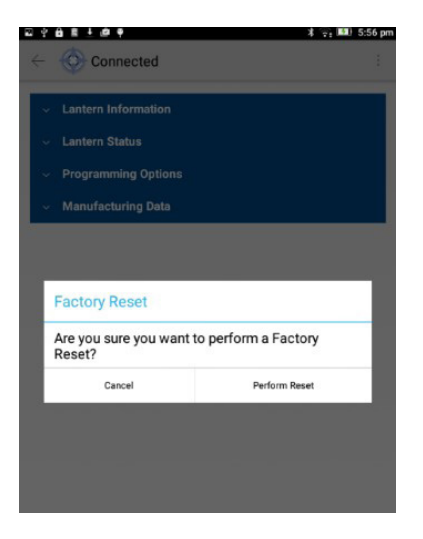

| ad 👁                                   | 4:36 pm                                              | * Not Charging |
|----------------------------------------|------------------------------------------------------|----------------|
| Done                                   | SLCB80 Connected                                     | Ô Ĉ            |
| Programming Options                    |                                                      |                |
|                                        |                                                      |                |
| Effective Intensity: 111 cd            |                                                      |                |
| Sync Offset<br>0.25                    |                                                      |                |
| GPS Mode                               |                                                      |                |
| On                                     |                                                      |                |
| Hibernation<br>Disabled                |                                                      |                |
| Power Monitoring                       |                                                      |                |
| Load Current                           |                                                      |                |
| UmA                                    |                                                      |                |
| OmAb                                   |                                                      |                |
| Load Current - Yesterday               | Factory Reset                                        |                |
| 10mAh                                  | Are you sure you want to perform a<br>Eactory Reset? |                |
| Charge Current                         | Pactory Neset                                        |                |
| 770mA                                  | Cancel Factory Reset                                 |                |
| Charge Current - Last Hour<br>770mAh   |                                                      |                |
| Charge Current - Yesterday<br>18460mAh |                                                      |                |
|                                        |                                                      |                |
| Board Serial Number                    |                                                      |                |
| 10:00:00:00:00:00:00:00                |                                                      |                |
| 09:44 16 March 2017                    |                                                      |                |
| Software Version                       |                                                      |                |
| 1.03 SL75 BLE                          |                                                      |                |
| Advanced Operations                    |                                                      |                |
| Factory Reset<br>Perform Factory Reset |                                                      | Ø              |
| 0                                      | * *                                                  |                |
|                                        | *                                                    |                |

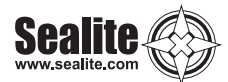

# SealitePro<sup>™</sup> Troubleshooting

| Question                                                                                                    | Answer                                                                                                    |
|----------------------------------------------------------------------------------------------------|----------------------------------------------------------------------------------------------------|
| How to verify if the lantern is<br>equipped with GPS<br>Synchronization or not?                                                                                                    | The GPS Synchronization is optional feature that can be fitted when purchase a Sealite lantern. To verify if the<br>lantern is fitted with GPS simply tab on "Lantern Status" then verify under "Status". If a GPS module is included<br>a message "GPS valid, Synchronized" will appear.                                                                                                    |
| I purchased a Lantern fitted<br>with a GPS for<br>synchronization. However, it<br>appears to not working.                                                                                                    | If the GPS are not functioning ensure the GPS is enable. Select "Programming Options" then check under GPS mode, if appears "off" the GPS is disable. Tap on "Set" then select "Normal" to enable the GPS.                                                                                                    |
| Can use the Solar<br>Calculator under "Support<br>Tool" to verify a Lantern<br>Autonomy then set the<br>lantern configuration from<br>there?                                                                                            | No. The actual lantern settings can be only performed through "Connect via Bluetooth", any solar calculations<br>simulation performed under support tools, can be reflected on the actual lantern settings.                                                                                                    |
| Do I need to create a PIN<br>when I first start using the<br>Lantern?                                                                                                    | No. The lantern will operate without setting a security PIN. However, it is highly recommended by Sealite to the<br>customer to set a unique PIN from the moment the lantern starts to operate.                                                                                                    |
| How do I know the lantern<br>will have sufficient battery<br>autonomy in my location<br>using the setting I<br>stablished?                                                                                                    | The SealitePro <sup>™</sup> app will automatically recalculate any changes on the lantern settings and display<br>under "Lantern Status"                                                                                                    |
| When I try to download<br>SealitePro™ from<br>Google Play, I see the<br>message "Device not<br>compatible".                                                                                                    | SealitePro™ may not be installed on an Android device running lce Cream Sandwich (version 4.0.4) or<br>lower. The Google Play store will stop you from attempting to install SealitePro™ if your device is<br>incompatible. SealitePro™ requires a device running Android KitKat (version 4.4) to communicate with<br>Sealite Bluetooth lanterns. SealitePro™ may be installed on devices running Android Jelly Bean (version<br>4.1-4.3) however, the 'Connect via Bluetooth' option will not be available.                                                                                                    |
| I have installed<br>SealitePro™, but the<br>'Connect via Bluetooth'<br>option is disabled.<br>When I start SealitePro™,<br>I see the message<br>"Bluetooth Permissions<br>Denied. Please enable all<br>permissions. Go to<br>Settings?' | SealitePro <sup>™</sup> requires a device equipped with Bluetooth 4.0 or above. If no Bluetooth device is detected, the<br>'Connect via Bluetooth' option will be disabled.<br>SealitePro <sup>™</sup> also requires a device running Android KitKat (version 4.4) to communicate with Sealite<br>Bluetooth lanterns. If SealitePro <sup>™</sup> is installed on a device running Android Jelly Bean (version 4.1-4.3) then<br>the 'Connect via Bluetooth' option will not be available.<br>SealitePro <sup>™</sup> requires permission from Android to access various features of the mobile device, such as use of<br>the Bluetooth module. Some versions of Android enforce these permissions to be granted when SealitePro <sup>™</sup><br>is installed; later versions require the user to manually grant these permissions. If the message above is<br>shown then the latter scenario has occurred.<br>Please answer 'Yes' to the prompt and SealitePro <sup>™</sup> will attempt to open the 'Settings' page. A list of installed<br>apps should appear. Find SealitePro <sup>™</sup> in the list and press it. At the bottom of the screen should be an 'App<br>permissions' section. Click on this and enable all permissions presented. Then press the 'Back' button until<br>SealitePro <sup>™</sup> reappears.<br>If the above process does not open the 'Permissions' settings' app and select 'Installed Apps'. Select<br>SealitePro <sup>™</sup> from the list and follow the instructions above.<br>Please consult your device user guide to find out how to access and grant app permissions if the settings<br>cannot be found. |
| When I press 'Connect via<br>Bluetooth', I see the<br>message 'An app/<br>SealitePro™ wants to turn<br>on Bluetooth'.                                                                                                    | Connecting to a lantern via Bluetooth requires that the mobile device has Bluetooth turned on. If this message<br>appears it is because the device's Bluetooth module is turned off. Press 'Allow' and SealitePo™ will attempt<br>to turn the Bluetooth device on. If required, you may turn Bluetooth off when finished through the device's<br>'Settings' app.<br>if you press 'Deny' then connection will be cancelled.                                                                                                    |
| When I select 'Connect via<br>Bluetooth', the device<br>performs a scan but tells me<br>that no lanterns were found.                                                                                                    | <ol> <li>Several conditions may occur that will prevent lanterns from being discovered.</li> <li>Verify that a Bluetooth-equipped Sealite lantern is nearby and powered on.</li> <li>Verify that no other mobile device is connected to the lantern via Bluetooth. Bluetooth supports only one connection at a time, therefore if another device is connected it must be disconnected before the lanterm appears in a scan result.</li> <li>Turn the Bluetooth feature of the mobile device off and on again. This may be performed through the Android Notification Bar of some devices or through the Settings app. See your device user manual for full instructions.</li> <li>Some Android devices require Location Services to be enabled before they will 'see' Bluetooth lanterns. Location Services may be evalued through the Android Notification Bar of some devices or through the Settings app. See your devices or through the Settings app. See your devices or brough the Instructions.</li> <li>Turn the lantern off and then on again.</li> <li>Ensure your device is within its bluetooth range.</li> <li>If the problem persists please contact Sealite for assistance.</li> </ol>                                                                                                    |
| I have connected to a<br>lantern via Bluetooth, but<br>the message "Lantern<br>Comms Failure. Retrying"<br>keeps appearing.                                                                                                    | Try disconnecting from the lantern, then rescanning and connecting. It is possible that the lantern is at the edge<br>of the Bluetooth range, or maybe the data connection is unreliable. If the problem persists please contact<br>Sealite for assistance.                                                                                                    |

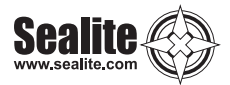

### Appendix

### Flash Codes

The Sealite SL-75 may be set to any of 256 IALA recommended flash settings which are user-adjustable onsite without the need for external devices.

### SEALITE® code reference is listed by number of flashes

#### For the latest version of this document visit www.sealite.com, or email info@sealite.com

#### Symbols

- FL Flash followed by number Eg. FL 1 S, one flash every second
- F Fixed
- Q Quick flash
- VQ Very quick flash
- OC Occulting; greater period on than off
- ISO Isophase; equal period on and off
- LFL Long flash long
- MO Morse code ( ) contains letter

For example, VQ (6) + LFL 10 S means 6 very quick flashes followed by a long flash, during a 10-second interval.

The amount of power your lantern draws through the night depends on the duty cycle, i.e. the amount of time on as a proportion to the timing cycle. For example, 0.5 seconds on and 4.5 seconds off equals a 10% duty cycle.

It is best to operate at the lowest duty cycle appropriate to the actual needs of the application.

| MARK DESCRIPTION             | RHYTHM                                                                                  |
|------------------------------|-----------------------------------------------------------------------------------------|
| Port Hand & Starboard Marks: | Any, other than Composite Group Flashing (2+1)                                          |
| Preferred Channel Starboard: | Composite Group Flashing (2+1)                                                          |
| Preferred Channel Port:      | Composite Group Flashing (2+1)                                                          |
| North Cardinal Mark:         | Very quick or quick                                                                     |
| East Cardinal Mark:          | Very quick (3) every 5 seconds or quick (3) every 10 seconds                            |
| South Cardinal Mark:         | Very quick (6) + long flash every 10 seconds or quick (6) + long flash every 15 seconds |
| West Cardinal Mark:          | Very quick (9) every 10 seconds or quick (9) every 15 seconds                           |
| Isolated Danger Mark:        | Group flashing (2)                                                                      |
| Safe Water Mark:             | Isophase, occulting, one long flash every 10 seconds or Morse Code "A"                  |
| Special Marks:               | Any, other than those described for Cardinal, Isolated Danger or Safe Water Marks       |

### Recommended Rhythm for Flashing Light - IALA Regions A and B

| 014/7-011 |     | IR         |                  |      | OFF  |            | IR<br>ITCU Controller |            |            |     |      |
|-----------|-----|------------|------------------|------|------|------------|-----------------------|------------|------------|-----|------|
| SWI       | тсн | Controller | FLASH CODE       | ON   | OFF  | OFF SWITCH |                       | Controller | FLASH CODE | ON  | OFF  |
| Α         | В   |            |                  |      |      | Α          | В                     |            |            |     |      |
| 0         | 0   | 000        | F (Steady light) |      |      | 4          | 2                     | 66         | ISO 5 S    | 2.5 | 2.5  |
| D         | 3   | 211        | VQ 0.5 S         | 0.2  | 0.3  | 8          | 2                     | 130        | LFL 5 S    | 2.0 | 3.0  |
| -         | -   | 274        | VQ 0.5 S         | 0.25 | 0.25 | 0          | 3                     | 3          | OC 5 S     | 3.0 | 2.0  |
| E         | 3   | 227        | VQ 0.6 S         | 0.2  | 0.4  | 1          | 3                     | 19         | OC 5 S     | 4.0 | 1.0  |
| F         | 3   | 243        | VQ 0.6 S         | 0.3  | 0.3  | 2          | 3                     | 35         | OC 5 S     | 4.5 | 0.5  |
| 7         | 3   | 115        | Q1S              | 0.2  | 0.8  | С          | 6                     | 198        | FL6S       | 0.2 | 5.8  |
| 8         | 3   | 131        | Q1S              | 0.3  | 0.7  | В          | 5                     | 181        | FL6S       | 0.3 | 5.7  |
| 9         | 3   | 147        | Q1S              | 0.4  | 0.6  | С          | 5                     | 197        | FL6S       | 0.4 | 5.6  |
| Α         | 3   | 163        | Q1S              | 0.5  | 0.5  | 8          | 1                     | 129        | FL6S       | 0.5 | 5.5  |
| 8         | 4   | 132        | Q 1 S            | 0.8  | 0.2  | 9          | 1                     | 145        | FL6S       | 0.6 | 5.4  |
| В         | 3   | 179        | Q 1.2 S          | 0.3  | 0.9  | A          | 1                     | 161        | FL6S       | 1.0 | 5.0  |
| -         | -   | 293        | FL 1.2 S         | 0.4  | 0.8  | 7          | 5                     | 117        | FL6S       | 1.2 | 4.8  |
| 9         | 4   | 148        | Q 1.2 S          | 0.5  | 0.7  | В          | 1                     | 177        | FL6S       | 1.5 | 4.5  |
| С         | 3   | 195        | Q 1.2 S          | 0.6  | 0.6  | 5          | 2                     | 82         | ISO 6 S    | 3.0 | 3.0  |
| F         | 4   | 244        | FL 1.5 S         | 0.2  | 1.3  | 9          | 2                     | 146        | LFL 6 S    | 2.0 | 4.0  |
| 1         | 0   | 16         | FL 1.5 S         | 0.3  | 1.2  | 6          | 4                     | 100        | OC 6 S     | 4.0 | 2.0  |
| 0         | 5   | 5          | FL 1.5 S         | 0.4  | 1.1  | 3          | 3                     | 51         | OC 6 S     | 4.5 | 1.5  |
| 0         | 4   | 4          | FL 1.5 S         | 0.5  | 1.0  | 4          | 3                     | 67         | OC 6 S     | 5.0 | 1.0  |
| 2         | 0   | 32         | FL 2 S           | 0.2  | 1.8  | -          | -                     | 280        | FL7S       | 0.4 | 6.6  |
| 3         | 0   | 48         | FL 2 S           | 0.3  | 1.7  | A          | 4                     | 164        | FL7S       | 1.0 | 6.0  |
| 4         | 0   | 64         | FL 2 S           | 0.4  | 1.6  | 9          | 6                     | 150        | FL7S       | 2.0 | 5.0  |
| 5         | 0   | 80         | FL 2 S           | 0.5  | 1.5  | 5          | 6                     | 86         | OC7S       | 4.5 | 2.5  |
| 6         | 0   | 96         | FL 2 S           | 0.7  | 1.3  | D          | 5                     | 213        | FL 7.5 S   | 0.5 | 7.0  |
| 7         | 0   | 112        | FL 2 S           | 0.8  | 1.2  | С          | 1                     | 193        | FL 7.5 S   | 0.8 | 6.7  |
| 1         | 2   | 18         | ISO 2 S          | 1.0  | 1.0  | E          | 5                     | 229        | FL 8 S     | 0.5 | 7.5  |
| 8         | 0   | 128        | FL 2.5 S         | 0.3  | 2.2  | В          | 4                     | 180        | FL8S       | 1.0 | 7.0  |
| 9         | 0   | 144        | FL 2.5 S         | 0.5  | 2.0  | 6          | 2                     | 98         | ISO 8 S    | 4.0 | 4.0  |
| D         | 6   | 214        | FL 2.5 S         | 1.0  | 1.5  | A          | 2                     | 162        | LFL 8 S    | 2.0 | 6.0  |
| 1         | 5   | 21         | FL 3 S           | 0.2  | 2.8  | 6          | 6                     | 102        | OC 8 S     | 5.0 | 3.0  |
| Α         | 0   | 160        | FL 3 S           | 0.3  | 2.7  | -          | -                     | 294        | OC 8 S     | 6.0 | 2.0  |
| 2         | 5   | 37         | FL 3 S           | 0.4  | 2.6  | В          | 2                     | 178        | LFL 8 S    | 3.0 | 5.0  |
| В         | 0   | 176        | FL 3 S           | 0.5  | 2.5  | F          | 5                     | 245        | FL9S       | 0.9 | 8.1  |
| 3         | 5   | 53         | FL 3 S           | 0.6  | 2.4  | С          | 4                     | 196        | FL9S       | 1.0 | 8.0  |
| С         | 0   | 192        | FL 3 S           | 0.7  | 2.3  | 7          | 6                     | 118        | OC 9 S     | 6.0 | 3.0  |
| D         | 0   | 208        | FL 3 S           | 1.0  | 2.0  | 0          | 6                     | 6          | FL 10 S    | 0.2 | 9.8  |
| 2         | 2   | 34         | ISO 3 S          | 1.5  | 1.5  | 1          | 6                     | 22         | FL 10 S    | 0.3 | 9.7  |
| 5         | 4   | 84         | OC 3 S           | 2.0  | 1.0  | -          | -                     | 281        | FL 10 S    | 0.4 | 9.6  |
| E         | 2   | 226        | OC 3 S           | 2.5  | 0.5  | D          | 1                     | 209        | FL 10 S    | 0.5 | 9.5  |
| 4         | 6   | 70         | OC 3.5 S         | 2.5  | 1.0  | 2          | 6                     | 38         | FL 10 S    | 0.8 | 9.2  |
| 4         | 5   | 69         | FL4S             | 0.2  | 3.8  | E          | 1                     | 225        | FL 10 S    | 1.0 | 9.0  |
| 5         | 5   | 85         | FL4S             | 0.3  | 3.7  | 1          | 4                     | 20         | FL 10 S    | 1.5 | 8.5  |
| Е         | 0   | 224        | FL4S             | 0.4  | 3.6  | С          | 2                     | 194        | LFL 10 S   | 2.0 | 8.0  |
| F         | 0   | 240        | FL4S             | 0.5  | 3.5  | D          | 2                     | 210        | LFL 10 S   | 3.0 | 7.0  |
| 6         | 5   | 101        | FL4S             | 0.6  | 3.4  | 7          | 2                     | 114        | ISO 10 S   | 5.0 | 5.0  |
| 0         | 1   | 1          | FL4S             | 0.8  | 3.2  | 2          | 4                     | 36         | LFL 10 S   | 4.0 | 6.0  |
| 1         | 1   | 17         | FL4S             | 1.0  | 3.0  | 8          | 6                     | 134        | OC 10 S    | 6.0 | 4.0  |
| 2         | 1   | 33         | FL4S             | 1.5  | 2.5  | 5          | 3                     | 83         | OC 10 S    | 7.0 | 3.0  |
| 3         | 2   | 50         | ISO 4 S          | 2.0  | 2.0  | 6          | 3                     | 99         | OC 10 S    | 7.5 | 2.5  |
| 3         | 6   | 54         | OC 4 S           | 2.5  | 1.5  | -          | -                     | 303        | FL 11 S    | 1.0 | 10.0 |
| F         | 2   | 242        | OC 4 S           | 3.0  | 1.0  | -          | -                     | 302        | FL 12 S    | 1.0 | 11.0 |
| 3         | 1   | 49         | FL 4.3 S         | 1.3  | 3.0  | F          | 1                     | 241        | FL 12 S    | 12  | 10.8 |
| 8         | 5   | 133        | FL 5 S           | 0.2  | 4.8  |            | 4                     | 212        | FL 12 S    | 2.5 | 9.5  |
| 4         | 1   | 65         | FL5S             | 0.3  | 4 7  | 3          | 4                     | 52         | 1 FL 12 S  | 2.0 | 10.0 |
| <u> </u>  | -   | 279        | FL5S             | 0.4  | 4.6  | 0          | 2                     | 2          | EL 15 S    | 1.0 | 14.0 |
| 5         | 1   | 81         | FL 5 S           | 0.5  | 4.5  | 1          | 4                     | 68         | 1 EL 15 S  | 4.0 | 11.0 |
| 9         | 5   | 149        | FL 5 S           | 0.9  | 4 1  | 7          | 4                     | 116        | 00.15.8    | 10  | 5.0  |
| 6         | 1   | 97         | FL 5 S           | 1.0  | 4.0  | Δ          | 6                     | 166        | LEL 20 S   | 20  | 18.0 |
| 7         | 1   | 113        | FL 5 S           | 1.5  | 3.5  |            | 1                     | 228        | EI 26 S    | 2.0 | 25.0 |
|           | 1   | 110        | 1200             | 1.5  | 0.0  |            | 4                     | 220        | 1 L 20 3   | 1.0 | 20.0 |

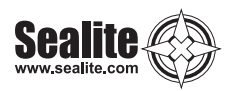

|        |     | ID               |              |     |     |     |      |
|--------|-----|------------------|--------------|-----|-----|-----|------|
| C)///  | тен | IK<br>Controllor |              |     | OFF |     | OFF  |
| SVVI   | ГСН | Controller       | FLASH CODE   | ON  | OFF | UN  | OFF  |
| A      | в   | 40               | FL (0) 4 0   | 0.5 | 1.0 | 0.5 | 0.0  |
| 0      | A   | 10               | FL (2) 4 S   | 0.5 | 1.0 | 0.5 | 2.0  |
|        | B   | 235              | VQ (2) 4 S   | 0.2 | 1.0 | 0.2 | 2.6  |
| 1      | A   | 26               | FL (2) 4.5 S | 0.3 | 1.0 | 0.3 | 2.9  |
| 2      | A   | 42               | FL (2) 4.5 S | 0.4 | 1.0 | 0.4 | 2.7  |
| 3      | A   | 58               | FL (2) 4.5 S | 0.5 | 1.0 | 0.5 | 2.5  |
| -      | -   | 277              | FL (2) 4.6 S | 0.3 | 0.3 | 0.3 | 3.7  |
| F      | 9   | 249              | FL (2) 5 S   | 0.2 | 0.8 | 0.2 | 3.8  |
| 2      | С   | 44               | FL (2) 5 S   | 0.2 | 1.2 | 0.2 | 3.4  |
| 4      | A   | 74               | FL (2) 5 S   | 0.4 | 0.6 | 0.4 | 3.6  |
| -      | -   | 282              | FL (2) 5 S   | 0.4 | 1.1 | 0.4 | 3.1  |
| 0      | 7   | 7                | FL (2) 5 S   | 0.5 | 1.0 | 0.5 | 3.0  |
| 1      | 7   | 23               | FL (2) 5 S   | 1.0 | 1.0 | 1.0 | 2.0  |
| -      | -   | 257              | FL (2) 5 S   | 0.3 | 1.0 | 0.3 | 3.4  |
| 9      | В   | 155              | Q (2) 5 S    | 0.3 | 0.7 | 0.3 | 3.7  |
| 2      | 9   | 41               | Q (2) 5 S    | 0.5 | 0.5 | 0.5 | 3.5  |
| -      | -   | 305              | FL (2) 5 S   | 0.5 | 0.7 | 0.5 | 3.3  |
| 5      | A   | 90               | FL (2) 5.5 S | 0.4 | 1.4 | 0.4 | 3.3  |
| 7      | 8   | 120              | FL (2) 6 S   | 0.3 | 0.6 | 1.0 | 4.1  |
| Α      | A   | 170              | FL (2) 6 S   | 0.3 | 0.9 | 0.3 | 4.5  |
| 6      | Α   | 106              | FL (2) 6 S   | 0.3 | 1.0 | 0.3 | 4.4  |
| 7      | A   | 122              | FL (2) 6 S   | 0.4 | 1.0 | 0.4 | 4.2  |
| -      | -   | 283              | FL (2) 6 S   | 0.4 | 1.2 | 0.4 | 4.0  |
| a      | a   | 153              | FL (2) 6 S   | 0.5 | 1.0 | 0.5 | 4.0  |
| 2      | 8   | 40               | FL (2) 6 S   | 0.0 | 1.0 | 0.0 | 3.2  |
| 2      | 0   | 256              | FL (2) 6 S   | 0.0 | 0.9 | 0.0 | 3.2  |
| -      | - 7 | 55               | FL (2) 6 S   | 1.0 | 1.0 | 1.0 | 2.0  |
| 2      | 0   | 57               | PL (2) 0 3   | 0.2 | 0.7 | 0.2 | 4.7  |
| 5      | 9   | 205              |              | 2.0 | 1.0 | 1.0 | 4.7  |
| -      | -   | 295              |              | 3.0 | 1.0 | 1.0 | 1.0  |
| -      | -   | 213              | FL (2) 0.5 5 | 0.5 | 1.0 | 0.5 | 4.5  |
| -      | -   | 203              | FL (2) 7 S   | 0.4 | 1.2 | 0.4 | 5.0  |
| -      | -   | 311              | FL (2) 7 5   | 0.5 | 1.5 | 0.5 | 4.5  |
| 7<br>7 | 9   | 109              | FL (2) 7 3   | 1.0 | 1.0 | 1.0 | 4.0  |
| /      | D   | 123              | FL (2) 0 0   | 0.4 | 0.0 | 2.0 | 5.0  |
| 8      | A   | 138              | FL (2) 8 S   | 0.4 | 1.0 | 0.4 | 6.2  |
| -      | -   | 285              | FL (2) 8 S   | 0.4 | 1.7 | 0.4 | 5.5  |
| 4      | 1   | /1               | FL (2) 8 S   | 0.5 | 1.0 | 0.5 | 6.0  |
| -      | -   | 297              | FL (2) 8 S   | 0.5 | 0.5 | 1.5 | 5.5  |
| 8      | 8   | 136              | FL (2) 8 S   | 0.8 | 1.2 | 2.4 | 3.6  |
| 5      | 1   | 87               | FL (2) 8 S   | 1.0 | 1.0 | 1.0 | 5.0  |
| 4      | C   | 76               | OC (2) 8 S   | 3.0 | 2.0 | 1.0 | 2.0  |
| 5      | C   | 92               | OC (2) 8 S   | 5.0 | 1.0 | 1.0 | 1.0  |
| F      | В   | 251              | VQ (2) 8 S   | 0.2 | 1.0 | 0.2 | 6.6  |
| -      | -   | 286              | FL (2) 9 S   | 0.4 | 1.7 | 0.4 | 6.5  |
| 9      | A   | 154              | FL (2) 10 S  | 0.4 | 1.6 | 0.4 | 7.6  |
| -      | -   | 287              | FL (2) 10 S  | 0.4 | 2.2 | 0.4 | 7.0  |
| 6      | 7   | 103              | FL (2) 10 S  | 0.5 | 1.0 | 0.5 | 8.0  |
| 7      | 7   | 119              | FL (2) 10 S  | 0.5 | 1.5 | 0.5 | 7.5  |
| 6      | 9   | 105              | FL (2) 10 S  | 0.5 | 2.0 | 0.5 | 7.0  |
| -      | -   | 298              | FL (2) 10 S  | 0.5 | 0.5 | 1.5 | 7.5  |
| 8      | 7   | 135              | FL (2) 10 S  | 0.8 | 1.2 | 0.8 | 7.2  |
| В      | 9   | 185              | FL (2) 10 S  | 1.0 | 1.0 | 1.0 | 7.0  |
| 9      | 7   | 151              | FL (2) 10 S  | 1.0 | 1.5 | 1.0 | 6.5  |
| 4      | 9   | 73               | Q (2) 10 S   | 0.6 | 0.4 | 0.6 | 8.4  |
| В      | Α   | 186              | FL (2) 12 S  | 0.4 | 1.0 | 0.4 | 10.2 |
| С      | 9   | 201              | FL (2) 12 S  | 0.5 | 1.0 | 0.5 | 10.0 |
| D      | 9   | 217              | FL (2) 12 S  | 1.5 | 2.0 | 1.5 | 7.0  |
| А      | 8   | 168              | FL (2) 15 S  | 0.5 | 1.5 | 2.0 | 11.0 |
| Α      | 7   | 167              | FL (2) 15 S  | 1.0 | 2.0 | 1.0 | 11.0 |
| 8      | В   | 139              | Q (2) 15 S   | 0.2 | 0.8 | 0.2 | 13.8 |
| С      | Α   | 202              | FL (2) 20 S  | 1.0 | 3.0 | 1.0 | 15.0 |
| D      | Α   | 218              | FL (2) 25 S  | 1.0 | 1.0 | 1.0 | 22.0 |

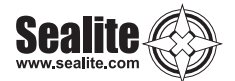

|     |     | IR         |                   |      |      |      |      |      |      |
|-----|-----|------------|-------------------|------|------|------|------|------|------|
| SWI | ТСН | Controller | FLASH CODE        | ÔN   | OFF  | ON   | OFF  | ON   | OFF  |
| Α   | В   |            |                   |      |      |      |      |      |      |
| 7   | 9   | 121        | Q (3) 5 S         | 0.5  | 0.5  | 0.5  | 0.5  | 0.5  | 2.5  |
| 5   | 9   | 89         | VQ (3) 5 S        | 0.2  | 0.3  | 0.2  | 0.3  | 0.2  | 3.8  |
| 0   | С   | 12         | VQ (3) 5 S        | 0.3  | 0.2  | 0.3  | 0.2  | 0.3  | 3.7  |
| E   | 9   | 233        | VQ (3) 5 S        | 0.3  | 0.3  | 0.3  | 0.3  | 0.3  | 3.5  |
| -   | -   | 308        | FL (3) 5 S        | 0.3  | 0.7  | 0.3  | 0.7  | 0.3  | 3.7  |
| 0.3 | 3.7 | 60         | FL (3) 6 S        | 0.5  | 1.0  | 0.5  | 1.0  | 0.5  | 2.5  |
| 2   | B   | 43         | FL (2+1) 6 S      | 0.3  | 0.4  | 0.3  | 1.2  | 0.3  | 3.5  |
|     |     | IP         |                   |      |      |      |      |      |      |
| swi | тсн | Controller | ELASH CODE        | ON   | OFF  | ON   | OFF  | ON   | OFF  |
| Δ   | B   | Controller | TEROITOODE        |      |      |      | 011  |      |      |
| A   | B   | 171        | Q (3) 6 S         | 0.3  | 07   | 0.3  | 07   | 0.3  | 37   |
| F   | A   | 250        | FL (3) 8 S        | 0.5  | 1.0  | 0.5  | 1.0  | 0.5  | 4.5  |
| -   | -   | 301        | FL (3) 8 S        | 1.5  | 0.5  | 0.5  | 0.5  | 0.5  | 4.5  |
| -   | -   | 266        | O(3)9S            | 0.5  | 0.5  | 0.5  | 1.0  | 0.5  | 6.0  |
| 0   | В   | 11         | FL (3) 9 S        | 0.3  | 1.0  | 0.3  | 1.0  | 0.3  | 6.0  |
| -   | -   | 306        | FL (3) 9 S        | 0.5  | 1.5  | 0.5  | 1.5  | 0.5  | 4.5  |
| В   | 7   | 183        | FL (3) 9 S        | 0.8  | 1.2  | 0.8  | 1.2  | 0.8  | 4.2  |
| B   | 8   | 184        | FL (3) 10 S       | 0.3  | 0.7  | 0.3  | 0.7  | 0.9  | 7 1  |
| C   | 8   | 200        | FL (3) 10 S       | 0.0  | 0.6  | 0.0  | 0.6  | 1.2  | 6.8  |
| -   | -   | 290        | FL (3) 10 S       | 0.4  | 0.8  | 0.4  | 0.8  | 0.4  | 7.2  |
| С   | В   | 203        | FL (3) 10 S       | 0.5  | 0.5  | 0.5  | 0.5  | 0.5  | 7.5  |
| C   | 7   | 199        | FL (3) 10 S       | 0.5  | 1.5  | 0.5  | 1.5  | 0.5  | 5.5  |
| D   | B   | 219        | FL (3) 10 S       | 0.6  | 0.6  | 0.6  | 0.6  | 0.6  | 7.0  |
| -   | -   | 278        | FL (3) 10 S       | 0.9  | 1.1  | 0.9  | 1.1  | 0.9  | 5.1  |
| D   | 7   | 215        | FL (3) 10 S       | 1.0  | 1.0  | 1.0  | 1.0  | 1.0  | 5.0  |
| -   | -   | 261        | FL (3) 10 S       | 0.35 | 0.65 | 0.35 | 0.65 | 0.35 | 7.65 |
| 3   | 8   | 56         | FL (2+1) 10 S     | 0.5  | 0.7  | 0.5  | 2.1  | 0.5  | 5.7  |
| 8   | 9   | 137        | OC (3) 10 S       | 5.0  | 1.0  | 1.0  | 1.0  | 1.0  | 1.0  |
| В   | В   | 187        | Q (3) 10 S        | 0.3  | 0.7  | 0.3  | 0.7  | 0.3  | 7.7  |
| D   | 8   | 216        | FL (2 + 1) 10 S   | 0.5  | 0.5  | 0.5  | 0.5  | 1.5  | 6.5  |
| -   | -   | 288        | FL (3) 12 S       | 0.4  | 2.1  | 0.4  | 2.1  | 0.4  | 6.6  |
| 1   | В   | 27         | FL (3) 12 S       | 0.5  | 1.5  | 0.5  | 1.5  | 0.5  | 7.5  |
| E   | Α   | 234        | FL (3) 12 S       | 0.5  | 2.0  | 0.5  | 2.0  | 0.5  | 6.5  |
| E   | 7   | 231        | FL (3) 12 S       | 0.8  | 1.2  | 0.8  | 1.2  | 0.8  | 7.2  |
| В   | 6   | 182        | FL (3) 12 S       | 1.0  | 1.0  | 1.0  | 3.0  | 1.0  | 5.0  |
| 4   | 8   | 72         | FL (2+1) 12 S     | 0.8  | 1.2  | 0.8  | 2.4  | 0.8  | 6.0  |
| 5   | 8   | 88         | FL (2+1) 12 S     | 1.0  | 1.0  | 1.0  | 4.0  | 1.0  | 4.0  |
| -   | -   | 272        | FL (3) 12.5 S     | 0.5  | 1.0  | 0.5  | 1.0  | 0.5  | 9.0  |
| -   | -   | 289        | FL (3) 13 S       | 0.4  | 2.1  | 0.4  | 2.1  | 0.4  | 7.6  |
| -   | -   | 296        | LFL + FL(2) 13 S  | 6.0  | 1.0  | 2.0  | 1.0  | 2.0  | 1.0  |
| 1   | 8   | 24         | FL (2+1) 13.5 S   | 1.0  | 1.0  | 1.0  | 4.0  | 1.0  | 5.5  |
| -   | -   | 307        | FL (3) 14.5 S     | 0.5  | 1.0  | 1.5  | 3.0  | 0.5  | 9.0  |
| F   | 7   | 247        | FL (3) 15 S       | 0.3  | 1.7  | 0.3  | 1.7  | 0.3  | 10.7 |
| 9   | D   | 157        | FL (3) 15 S       | 0.4  | 1.0  | 0.4  | 1.0  | 0.4  | 11.8 |
| 0   | 8   | 8          | FL (3) 15 S       | 0.5  | 1.5  | 0.5  | 1.5  | 0.5  | 10.5 |
| -   | -   | 259        | FL (3) 15 S       | 0.5  | 2.0  | 0.5  | 2.0  | 0.5  | 9.5  |
| -   | -   | 260        | FL (3) 15 S       | 1.0  | 1.0  | 1.30 | 1.0  | 1.0  | 10.0 |
| F   | 8   | 248        | FL (2+1) 15 S     | 0.6  | 0.3  | 0.6  | 0.3  | 1.4  | 11.8 |
| 0   | 9   | 9          | FL (2+1) 15 S     | 0.7  | 0.5  | 0.7  | 0.5  | 1.9  | 10.7 |
| 1   | 9   | 25         | FL (2+1) 15 S     | 0.7  | 0.7  | 0.7  | 0.7  | 2.1  | 10.1 |
| 6   | 8   | 104        | FL (2+1) 15 S     | 1.0  | 2.0  | 1.0  | 5.0  | 1.0  | 5.0  |
| -   | -   | 265        | FL (2+1) 15 S     | 1.3  | 0.7  | 1.3  | 0.7  | 3.3  | 7.7  |
| -   | -   | 264        | FL (2+1) 15.75 S  | 0.55 | 0.35 | 0.55 | 0.35 | 1.45 | 12.5 |
| 1   | С   | 28         | VQ (3) 15 S       | 0.1  | 0.5  | 0.1  | 0.5  | 0.1  | 13.7 |
| -   | -   | 313        | FL (2) + LFL 16 S | 2.0  | 2.0  | 2.0  | 2.0  | 6.0  | 2.0  |
| 4   | В   | 75         | FL (3) 20 S       | 0.5  | 3.0  | 0.5  | 3.0  | 0.5  | 12.5 |
| 3   | В   | 59         | FL (3) 20 S       | 0.5  | 1.5  | 0.5  | 1.5  | 0.5  | 15.5 |
| -   | -   | 263        | FL (3) 20 S       | 0.5  | 2.0  | 0.5  | 2.0  | 0.5  | 12.0 |
| 5   | В   | 91         | FL (3) 20 S       | 0.8  | 1.2  | 0.8  | 1.2  | 0.8  | 15.2 |
| 6   | В   | 107        | FL (3) 20 S       | 1.0  | 1.0  | 1.0  | 1.0  | 1.0  | 15.0 |

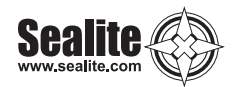

|     |     | IR         |               |      |      |      |      |      |      |      |      |
|-----|-----|------------|---------------|------|------|------|------|------|------|------|------|
| SWI | тсн | Controller | FLASH CODE    | ON   | OFF  | ON   | OFF  | ON   | OFF  | ON   | OFF  |
| Α   | В   |            |               |      |      |      |      |      |      |      |      |
| -   | -   | 271        | VQ (4) 2 S    | 0.10 | 0.13 | 0.10 | 0.13 | 0.10 | 0.13 | 0.10 | 1.21 |
| В   | F   | 191        | VQ (4) 4 S    | 0.3  | 0.3  | 0.3  | 0.3  | 0.3  | 0.3  | 0.3  | 2.3  |
| В   | D   | 189        | Q (4) 6 S     | 0.3  | 0.7  | 0.3  | 0.7  | 0.3  | 0.7  | 0.3  | 2.7  |
| 8   | D   | 141        | Q (4) 6 S     | 0.4  | 0.6  | 0.4  | 0.6  | 0.4  | 0.6  | 0.4  | 2.6  |
| -   | -   | 299        | FL (1+3) 8 S  | 1.5  | 0.5  | 0.5  | 0.5  | 0.5  | 0.5  | 0.5  | 3.5  |
| -   | -   | 309        | FL (4) 7 S    | 0.3  | 0.7  | 0.3  | 0.7  | 0.3  | 0.7  | 0.3  | 3.7  |
| 1   | D   | 29         | FL (4) 10 S   | 0.5  | 1.0  | 0.5  | 1.0  | 0.5  | 1.0  | 0.5  | 5.0  |
| 2   | D   | 45         | FL (4) 10 S   | 0.8  | 1.2  | 0.8  | 1.2  | 0.8  | 1.2  | 0.8  | 3.2  |
| F   | E   | 254        | Q (4) 10 S    | 0.3  | 0.7  | 0.3  | 0.7  | 0.3  | 0.7  | 0.3  | 6.7  |
| -   | -   | 300        | FL (4) 10 S   | 1.5  | 0.5  | 0.5  | 0.5  | 0.5  | 0.5  | 0.5  | 4.5  |
| -   | -   | 312        | FL (4) 11 S   | 0.5  | 1.5  | 0.5  | 1.5  | 0.5  | 1.5  | 0.5  | 4.5  |
| В   | E   | 190        | FL (4) 12 S   | 0.3  | 1.7  | 0.3  | 1.7  | 0.3  | 1.7  | 0.3  | 5.7  |
| 4   | F   | 79         | FL (4) 12 S   | 0.5  | 0.5  | 0.5  | 0.5  | 0.5  | 0.5  | 0.5  | 8.5  |
| С   | E   | 206        | FL (4) 12 S   | 0.5  | 1.5  | 0.5  | 1.5  | 0.5  | 1.5  | 0.5  | 5.5  |
| 3   | D   | 61         | FL (4) 12 S   | 0.8  | 1.2  | 0.8  | 1.2  | 0.8  | 1.2  | 0.8  | 5.2  |
| Α   | D   | 173        | Q (4) 12 S    | 0.3  | 0.7  | 0.3  | 0.7  | 0.3  | 0.7  | 0.3  | 8.7  |
| 4   | D   | 77         | FL (4) 15 S   | 0.5  | 1.5  | 0.5  | 1.5  | 0.5  | 1.5  | 0.5  | 8.5  |
| 8   | E   | 142        | FL (4) 15 S   | 1.0  | 1.0  | 1.0  | 1.0  | 1.0  | 1.0  | 1.0  | 8.0  |
| 7   | D   | 125        | FL (4) 15 S   | 1.5  | 0.5  | 0.5  | 0.5  | 0.5  | 0.5  | 0.5  | 10.5 |
| D   | E   | 222        | FL (4) 16 S   | 0.5  | 1.5  | 0.5  | 1.5  | 0.5  | 1.5  | 0.5  | 9.5  |
| -   | -   | 314        | FL (3+1) 18 S | 1.5  | 1.5  | 1.5  | 1.5  | 1.5  | 4.5  | 1.5  | 4.5  |
| -   | -   | 304        | FL (4) 19 S   | 0.3  | 0.7  | 0.3  | 0.7  | 0.3  | 0.7  | 0.3  | 15.7 |
| С   | D   | 205        | FL (4) 20 S   | 0.3  | 3.0  | 0.3  | 3.0  | 0.3  | 3.0  | 0.3  | 9.8  |
| 5   | D   | 93         | FL (4) 20 S   | 0.5  | 1.5  | 0.5  | 1.5  | 0.5  | 1.5  | 0.5  | 13.5 |
| 0   | D   | 13         | FL (4) 20 S   | 0.5  | 1.5  | 0.5  | 1.5  | 0.5  | 4.5  | 0.5  | 10.5 |
| 3   | F   | 63         | FL (4) 20 S   | 1.5  | 1.5  | 1.5  | 1.5  | 1.5  | 1.5  | 1.5  | 9.5  |
| 0   | F   | 15         | Q (4) 20 S    | 0.5  | 0.5  | 0.5  | 0.5  | 0.5  | 0.5  | 0.5  | 16.5 |
| -   | -   | 263        | FL (4) 20 S   | 0.5  | 2.0  | 0.5  | 2.0  | 0.5  | 2.0  | 0.5  | 12.0 |
| Е   | Е   | 238        | Q (4) 28 S    | 0.5  | 0.5  | 0.5  | 0.5  | 0.5  | 0.5  | 0.5  | 24.5 |
| 6   | F   | 111        | FL (4) 30 S   | 0.5  | 0.5  | 0.5  | 0.5  | 0.5  | 0.5  | 0.5  | 26.5 |

|     |     | IR         |             |     |     |     |     |     |     |     |     |     |      |
|-----|-----|------------|-------------|-----|-----|-----|-----|-----|-----|-----|-----|-----|------|
| SWI | тсн | Controller | FLASH CODE  | ON  | OFF | ON  | OFF | ON  | OFF | ON  | OFF | ON  | OFF  |
| A   | В   |            |             |     |     |     |     |     |     |     |     |     |      |
| D   | D   | 221        | Q (5) 7 S   | 0.3 | 0.7 | 0.3 | 0.7 | 0.3 | 0.7 | 0.3 | 0.7 | 0.3 | 2.7  |
| -   | -   | 310        | Q (5) 9 S   | 0.5 | 0.5 | 0.5 | 0.5 | 0.5 | 0.5 | 0.5 | 0.5 | 0.5 | 4.5  |
| Е   | D   | 237        | Q (5) 10 S  | 0.3 | 0.7 | 0.3 | 0.7 | 0.3 | 0.7 | 0.3 | 0.7 | 0.3 | 5.7  |
| E   | 8   | 232        | FL (5) 12 S | 0.5 | 1.5 | 0.5 | 1.5 | 0.5 | 1.5 | 0.5 | 1.5 | 0.5 | 3.5  |
| -   | -   | 276        | FL (5) 16 S | 0.5 | 1.5 | 0.5 | 1.5 | 0.5 | 1.5 | 0.5 | 1.5 | 0.5 | 7.5  |
| 5   | F   | 95         | FL (5) 20 S | 0.5 | 0.5 | 0.5 | 0.5 | 0.5 | 0.5 | 0.5 | 0.5 | 0.5 | 15.5 |
| 9   | F   | 159        | FL (5) 20 S | 0.8 | 1.2 | 0.8 | 1.2 | 0.8 | 1.2 | 0.8 | 1.2 | 0.8 | 11.2 |
| 9   | E   | 158        | FL (5) 20 S | 1.0 | 1.0 | 1.0 | 1.0 | 1.0 | 1.0 | 1.0 | 1.0 | 1.0 | 11.0 |

|     |     | IR         |             |     |     |     |     |     |     |     |     |     |     |     |     |
|-----|-----|------------|-------------|-----|-----|-----|-----|-----|-----|-----|-----|-----|-----|-----|-----|
| swi | тсн | Controller | FLASH CODE  | ON  | OFF | ON  | OFF | ON  | OFF | ON  | OFF | ON  | OFF | ON  | OFF |
| Α   | В   |            |             |     |     |     |     |     |     |     |     |     |     |     |     |
| F   | D   | 253        | Q (6) 10 S  | 0.3 | 0.7 | 0.3 | 0.7 | 0.3 | 0.7 | 0.3 | 0.7 | 0.3 | 0.7 | 0.3 | 4.7 |
| Α   | F   | 175        | FL (6) 15 S | 0.3 | 0.7 | 0.3 | 0.7 | 0.3 | 0.7 | 0.3 | 0.7 | 0.3 | 0.7 | 0.3 | 9.7 |
| 7   | F   | 127        | FL (6) 15 S | 0.5 | 1.0 | 0.5 | 1.0 | 0.5 | 1.0 | 0.5 | 1.0 | 0.5 | 1.0 | 0.5 | 7.0 |

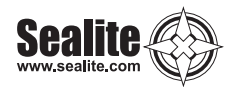

| N OFF                                  |
|----------------------------------------|
|                                        |
|                                        |
| .0 5.0                                 |
| .0 4.4                                 |
| 0 7.0                                  |
| .0 7.0                                 |
| .0 5.8                                 |
| 05 7.95                                |
| .0 5.8                                 |
| .0 7.0                                 |
| 0 9.4                                  |
| ······································ |

|     |     | IR         |                 |     |     |     |     |     |     |     |     |     |     |     |     |     |     |     |     |     |     |
|-----|-----|------------|-----------------|-----|-----|-----|-----|-----|-----|-----|-----|-----|-----|-----|-----|-----|-----|-----|-----|-----|-----|
| SWI | тсн | Controller | FLASH CODE      | ON  | OFF | ON  | OFF | ON  | OFF | ON  | OFF | ON  | OFF | ON  | OFF | ON  | OFF | ON  | OFF | ON  | OFF |
| Α   | В   |            |                 |     |     |     |     |     |     |     |     |     |     |     |     |     |     |     |     |     |     |
| -   | -   | 275        | FL (3+5) 12.2 S | 0.9 | 0.3 | 0.9 | 1.0 | 0.9 | 0.3 | 0.3 | 0.3 | 0.3 | 1.0 | 0.3 | 0.3 | 0.3 | 0.3 | 0.3 | 4.5 | -   | -   |
| 4   | E   | 78         | VQ (9) 10 S     | 0.2 | 0.3 | 0.2 | 0.3 | 0.2 | 0.3 | 0.2 | 0.3 | 0.2 | 0.3 | 0.2 | 0.3 | 0.2 | 0.3 | 0.2 | 0.3 | 0.2 | 5.8 |
| 5   | E   | 94         | VQ (9) 10 S     | 0.3 | 0.3 | 0.3 | 0.3 | 0.3 | 0.3 | 0.3 | 0.3 | 0.3 | 0.3 | 0.3 | 0.3 | 0.3 | 0.3 | 0.3 | 0.3 | 0.3 | 4.9 |
| 1   | F   | 31         | Q (9) 15 S      | 0.2 | 0.8 | 0.2 | 0.8 | 0.2 | 0.8 | 0.2 | 0.8 | 0.2 | 0.8 | 0.2 | 0.8 | 0.2 | 0.8 | 0.2 | 0.8 | 0.2 | 6.8 |
| 0   | E   | 14         | Q (9) 15 S      | 0.3 | 0.7 | 0.3 | 0.7 | 0.3 | 0.7 | 0.3 | 0.7 | 0.3 | 0.7 | 0.3 | 0.7 | 0.3 | 0.7 | 0.3 | 0.7 | 0.3 | 6.7 |
| -   | -   | 267        | Q (9) 15 S      | 0.5 | 0.5 | 0.5 | 0.5 | 0.5 | 0.5 | 0.5 | 0.5 | 0.5 | 0.5 | 0.5 | 0.5 | 0.5 | 0.5 | 0.5 | 0.5 | 0.5 | 6.5 |
| 1   | Е   | 30         | Q (9) 15 S      | 0.6 | 0.6 | 0.6 | 0.6 | 0.6 | 0.6 | 0.6 | 0.6 | 0.6 | 0.6 | 0.6 | 0.6 | 0.6 | 0.6 | 0.6 | 0.6 | 0.6 | 4.8 |
| -   | -   | 291        | FL (9) 32.92 S  | 0.4 | 0.8 | 0.4 | 0.8 | 0.4 | 0.8 | 0.4 | 0.8 | 0.4 | 0.8 | 0.4 | 0.8 | 0.4 | 0.8 | 0.4 | 0.8 | 0.4 |     |

|     |      | IR         |                 |     |     |     |      |     |      |     |      |
|-----|------|------------|-----------------|-----|-----|-----|------|-----|------|-----|------|
| swi | тсн  | Controller | FLASH CODE      | ON  | OFF | ON  | OFF  | ON  | OFF  | ON  | OFF  |
| Α   | в    |            |                 |     |     |     |      |     |      |     |      |
| MC  | DRSE | CODE()     | NDICATES LETTER | र   |     |     |      |     |      |     |      |
| 7   | 8    | 120        | MO (A) 6 S      | 0.3 | 0.6 | 1.0 | 4.1  |     |      |     |      |
| 7   | В    | 123        | MO (A) 8 S      | 0.4 | 0.6 | 2.0 | 5.0  |     |      |     |      |
| 8   | 8    | 136        | MO (A) 8 S      | 0.8 | 1.2 | 2.4 | 3.6  |     |      |     |      |
| В   | 8    | 184        | MO (U) 10 S     | 0.3 | 0.7 | 0.3 | 0.7  | 0.9 | 7.1  |     |      |
| С   | 8    | 200        | MO (U) 10 S     | 0.4 | 0.6 | 0.4 | 0.6  | 1.2 | 6.8  |     |      |
| D   | 8    | 216        | MO (U) 10 S     | 0.5 | 0.5 | 0.5 | 0.5  | 1.5 | 6.5  |     |      |
| 9   | 8    | 152        | MO (A) 10 S     | 0.5 | 0.5 | 1.5 | 7.5  |     |      |     |      |
| 8   | 9    | 137        | MO (D) 10 S     | 5.0 | 1.0 | 1.0 | 1.0  | 1.0 | 1.0  |     |      |
| Α   | 8    | 168        | MO (A) 15 S     | 0.5 | 1.5 | 2.0 | 11.0 |     |      |     |      |
| F   | 8    | 248        | MO (U) 15 S     | 0.6 | 0.3 | 0.6 | 0.3  | 1.4 | 11.8 |     |      |
| 0   | 9    | 9          | MO (U) 15 S     | 0.7 | 0.5 | 0.7 | 0.5  | 1.9 | 10.7 |     |      |
| 1   | 9    | 25         | MO (U) 15 S     | 0.7 | 0.7 | 0.7 | 0.7  | 2.1 | 10.1 |     |      |
| 7   | D    | 125        | MO (B) 15 S     | 1.5 | 0.5 | 0.5 | 0.5  | 0.5 | 0.5  | 0.5 | 10.5 |

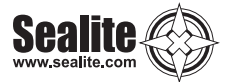

### Notes

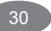

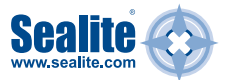

### **Other Sealite Products Available**

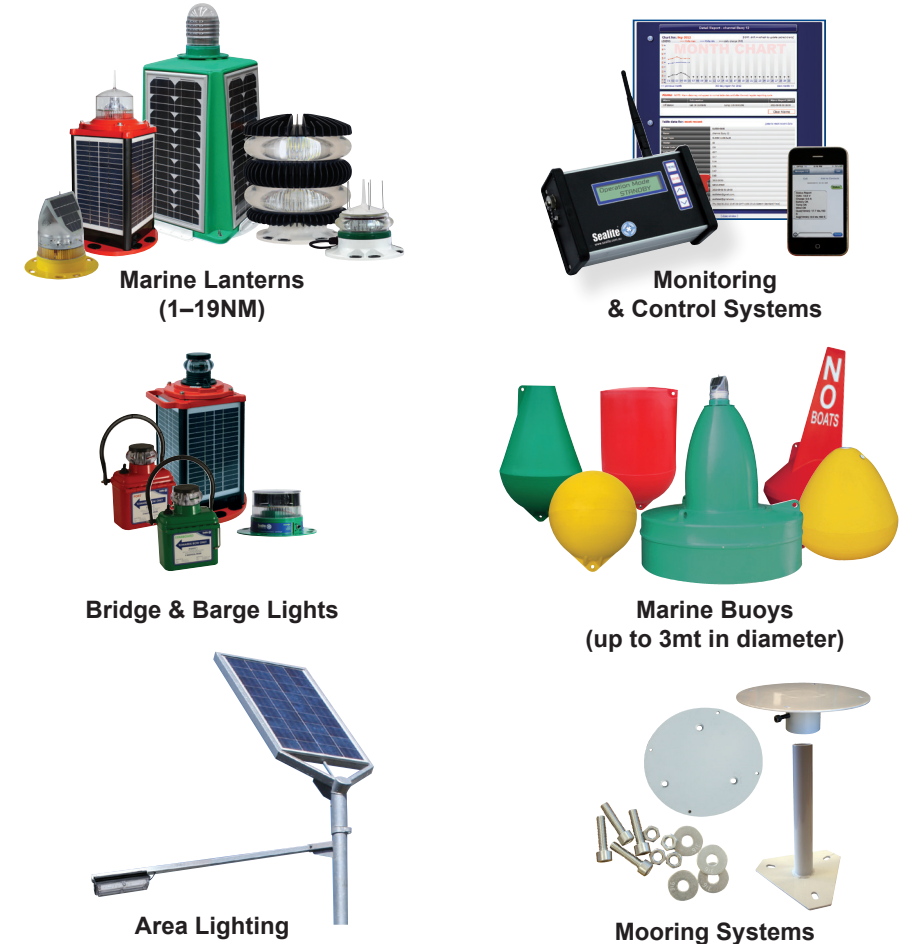

& Accessories

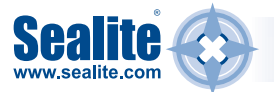

Sealite Pty Ltd Australia t: +61 (0)3 5977 6128 Sealite Asia Pte Ltd Singapore t: +65 6829 2243 Sealite United Kingdom Ltd UK t: +44 (0) 1502 588026 Sealite USA LLC USA t: +1 (603) 737 1311

sealite.com info@sealite.com

We believe technology improves navigation™